**Goal:** To provide basic, best practice, information on the various reports and queries available to USF research administrators.

Resources: TRAIN® Depot: <u>http://www.research.usf.edu/TRAIN/finanAdminTech.asp</u> MyUSF Portal site: <u>https://my.usf.edu/</u> COS/Pivot: <u>http://pivot.cos.com/</u> USF Finance Mart: <u>https://eusf.admin.usf.edu/Topics/Applications/Queryland/Pages/default.aspx</u> Research Reports: <u>https://reports.research.usf.edu/Report/</u> Payroll Bi-Weekly Schedule: <u>http://www.usf.edu/business-</u> <u>finance/controller/payroll/payrollcertsschedules.aspx</u> TRAIN® HelpOne Service Center: 813-97-HELP1 (813-974-3571); TRAIN@usf.edu

**Purpose:** The <u>USF Research Roles and Responsibilities</u> require Department Research Administrators (Administrative Staff) to provide a variety of information and monthly financial reports to Principal Investigators, central administration, and auditors.

#### **GEMS & FAST Queries Overview:**

There are several ways to retrieve data from the PeopleSoft/Oracle databases. One method of retrieving data is by running a Public Query. Using this method you can run a query to an EXCEL spreadsheet. Once the data has been run to EXCEL you can review the fields and modify the data to fit your needs.

**Note:** Most USF public queries begin with "**U**\_" to indicate that the query was developed by USF. In FAST, USF developed public queries beginning with "**U**\_**GM**" report information for the Grants Module.

To find a public query, navigate to the Query Manager in either GEMS or FAST via MyUSE:

### **Reporting Tools > Query > Query Manager**

To short cut through the alphabetized search results, enter the **Query Name** or partial name, for example, "**U**\_" in the **Search By:** begins with field. Click the **Search** button.

|             |                                                                                                    | Navigate to the Query Manager. |
|-------------|----------------------------------------------------------------------------------------------------|--------------------------------|
| OR/         | ACLE'                                                                                                    |                                |
| Favorites   | Main Menu > Reporting Tools > Query > Query Manager                                                                                   |                                |
| Query M     | anager                                                                                                    | Enter the Query Name.          |
| Enter any i | nformation you have and click Search. Leave fields blank for a list of all values<br>Find an Existing Query   <u>Create New Query</u> | a.                             |
| *S<br>Sear  | earch By: Query Name    begins with U_PAYRe  Advanced Search                                                                          | OLL_POSTING_LEDGER             |
|             | Find an Existing Query   Create New Query                                                                                             | Click Search.                  |

Search Results are displayed with various "run" options. Click the link on the row of the query for the desired run option:

- HTML: Click to generate an HTML version of the query.
- Excel: Click to download the query to a Microsoft Excel spreadsheet.
- XML: Click to download query result to browser as webrowset format. There are options that enable you to open, save, or cancel the downloaded file.
- Schedule: Click to schedule a time for the query to run.

|        |                           | Choose the des                | ired r       | un option            |              |             |                 |               |                 |      |
|--------|---------------------------|-------------------------------|--------------|----------------------|--------------|-------------|-----------------|---------------|-----------------|------|
| Searc  | ch Results                |                               |              | $\overline{\langle}$ |              |             |                 |               |                 |      |
|        | *Folder View: All Folders | *                             |              |                      | $\backslash$ |             |                 |               |                 |      |
| Ch     | Uncheck All               |                               |              | *Action:             | $\checkmark$ | <u>۶-</u>   | •               | Go            |                 |      |
| Query  | 1                         |                               |              |                      |              | vtomize     | I Find I V      | iew All I 🗗   | First 🛙 1 of    | Last |
| Select | Query Name                | Descr                         | <u>Owner</u> | Folder               | <u>Edit</u>  | R to<br>HTM | Run to<br>Excel | Run to<br>XML | Schedule        |      |
|        | U_PAYROLL_POSTING_LEDGER  | Must use % in any blank field | Public       | PAYROLL<br>LEDGERS   | <u>Edit</u>  | <u>HTML</u> | Excel           | <u>XML</u>    | <u>Schedule</u> |      |

Find an Existing Query | Create New Query

Many public queries are designed to prompt the user for additional information to complete the query criteria (date parameters, department/chartfield information, etc.). Once the required information is provided, the query can be run. Click View Results.

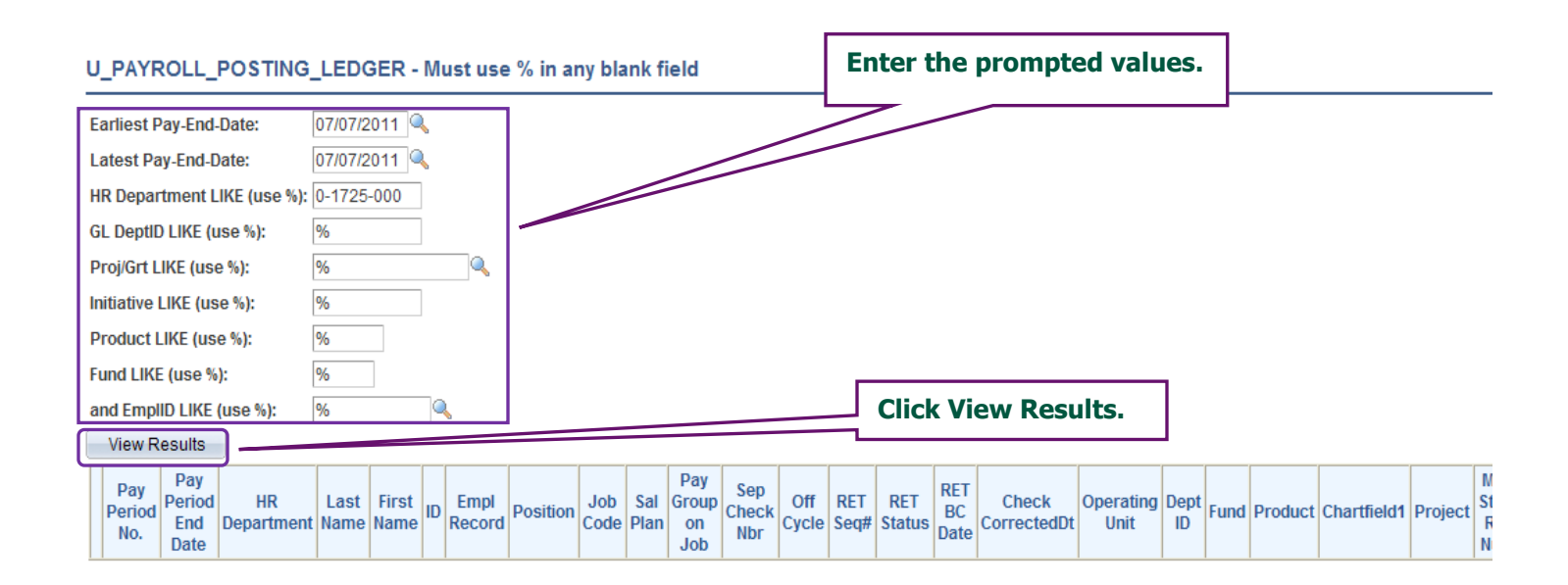

Note: Many queries allow the use of the % wildcard for all/multiple values.

The <u>GEMS/Payroll Bi-Weekly Schedule</u> provides Pay Period, GEMS RSA Check, Pay Distribution, and FAST payroll posting dates.

| Pay F<br>Cyc | Period              | Pay<br>Da                      | Period<br>ates               | Pay Dates | Appointme<br>nt<br>Guarantee                            | Pay                                            | roll Certificatio                                                                                | ons                                                                          | Payroll<br>Confirm                                | GEMS RSA<br>Check                                                                          | Pay<br>Distribution                                                      | Posting to<br>FAST!!                                                               |
|--------------|---------------------|--------------------------------|------------------------------|-----------|---------------------------------------------------------|------------------------------------------------|--------------------------------------------------------------------------------------------------|------------------------------------------------------------------------------|---------------------------------------------------|--------------------------------------------------------------------------------------------|--------------------------------------------------------------------------|------------------------------------------------------------------------------------|
| Note<br>s    | Pay<br>Perio<br>d # | Pay<br>Perioc<br>Begir<br>Date | Pay<br>Period<br>End<br>Date | Pay Date  | Deadline to<br>Submit<br>Appointme<br>nt Forms to<br>HR | On-line<br>Certs made<br>available<br>10:00 AM | Mini-Certs<br>10:00-10:30<br>(Certs Not<br>Available),<br>and 3:00 PM<br>Certs final<br>deadline | Last Day to<br>Submit<br>Payroll<br>Adjustment<br>Forms, 5:00<br>PM deadline | Payroll<br>Confirm<br>(Target<br>Time 9:00<br>AM) | Start GEMS<br>RSA Check<br>& Account<br>Code<br>Validation<br><i>(After<br/>Payroll is</i> | Pay<br>Distribution<br>, RSA<br>Check &<br>Account<br>Code<br>Validation | FAST!!<br>Posting<br>Viewable by<br>Depts / Pay<br>Data<br>Available for<br>Effort |
| APC          | 1627                | 06/17/1                        | 06/30/16                     | 07/08/16  | 05124116                                                | 06/27/16                                       | 06123116                                                                                         | 06130116                                                                     | 07/05/16                                          | 07/05/16                                                                                   | 07/06/16                                                                 | 07/11/16                                                                           |
|              | 1701                | 07/01/1                        | 07/14/16                     | 07/22/16  | 06/24/16                                                | 07/11/16                                       | 07/14/16                                                                                         | 07/15/16                                                                     | 07/19/16                                          | 07/19/16                                                                                   | 07/20/16                                                                 | 07/25/16                                                                           |
|              | 1702                | 07/15/1                        | 07/28/16                     | 08/05/16  | 07/01/16                                                | 07/25/16                                       | 07/28/16                                                                                         | 07/29/16                                                                     | 08/02/16                                          | 08/02/16                                                                                   | 08/03/16                                                                 | 08/08/16                                                                           |
|              | 1703                | 07/29/                         | 08/11/16                     | 08/19/16  | 07/01/16                                                | 08/08/16                                       | 08/11/16                                                                                         | 08/12/16                                                                     | 08/16/16                                          | 08/16/16                                                                                   | 08/17/16                                                                 | 08/22/16                                                                           |
|              | 1704                | 08/12/1                        | 08/25/16                     | 09/08/16  | 07/23/16                                                | 08/22/16                                       | 08/25/16                                                                                         | 08/26/16                                                                     | 08/30/16                                          | 08/30/16                                                                                   | 08/31/16                                                                 | 09/05/16                                                                           |
| *            | 1705                | 08/26/1                        | 09/08/16                     | 09/16/16  | 08/19/16                                                | 03106116                                       | 09/08/16                                                                                         | 09/09/16                                                                     | 09/13/16                                          | 09/13/16                                                                                   | 09/14/16                                                                 | 09/19/16                                                                           |
|              | 1706                | 09/09/1                        | 09/22/16                     | 09/30/16  | 09/02/16                                                | 09/19/16                                       | 09/22/16                                                                                         | 09/23/16                                                                     | 09/27/16                                          | 09/27/16                                                                                   | 09/28/16                                                                 | 10/03/16                                                                           |
|              | 1707                | 09/23/1                        | 10/06/16                     | 10/14/16  | 09/16/16                                                | 10/03/16                                       | 10/06/16                                                                                         | 10/07/16                                                                     | 10/11/16                                          | 10/11/16                                                                                   | 10/12/16                                                                 | 10/17/16                                                                           |
|              | 1708                | 10/07/1                        | 10/20/16                     | 10/28/16  | 09/38/16                                                | 10/17/16                                       | 10/20/16                                                                                         | 10/21/16                                                                     | 10/25/16                                          | 10/25/16                                                                                   | 10/26/16                                                                 | 10/31/16                                                                           |
|              | 1709                | 10/21/1                        | 11/03/16                     | 11/10/16  | 10/14/16                                                | 10/31/16                                       | 11/03/16                                                                                         | 11/04/16                                                                     | 11/08/16                                          | 11/08/16                                                                                   | 11/09/16                                                                 | 11/14/16                                                                           |
| APC          | 1710                | 11/04/1                        | 11/17/16                     | 11/23/16  | 10/28/16                                                | 11/10/16                                       | 11/15/16                                                                                         | 11/16/16                                                                     | 11/18/16                                          | 11/18/16                                                                                   | 11/13/16                                                                 | 11/28/16                                                                           |
|              | 1711                | 11/18/1                        | 12/01/16                     | 12/09/16  | 11/11/16                                                | 11/28/16                                       | 12/01/16                                                                                         | 12/02/16                                                                     | 12/06/16                                          | 12/06/16                                                                                   | 12/07/16                                                                 | 12/12/16                                                                           |
| APC          | 1712                | 12/02/1                        | 12/15/16                     | 12/23/16  | 11/16/16                                                | 12/09/16                                       | 12/13/16                                                                                         | 12/14/16                                                                     | 12/16/16                                          | 12/16/16                                                                                   | 12/13/16                                                                 | 12/22/16                                                                           |
| APC          | 1713                | 12/16/1                        | 12/29/16                     | 01/06/17  | 11/16/16                                                | 12/13/16                                       | 12/21/16                                                                                         | 12/22/16                                                                     | 01/03/17                                          | 01/03/17                                                                                   | 01/04/17                                                                 | 01/09/17                                                                           |
| APC          | 1714                | 12/30/1                        | 01/12/17                     | 01/20/17  | 12/15/16                                                | 01/09/17                                       | 01/11/17                                                                                         | 01/12/17                                                                     | 01/17/17                                          | 01/17/17                                                                                   | 01/18/17                                                                 | 01/23/17                                                                           |
|              | 1715                | 01/13/1                        | 01/26/17                     | 02/03/17  | 01/06/17                                                | 01/23/17                                       | 01/26/17                                                                                         |                                                                              |                                                   |                                                                                            | 02/01/17                                                                 | 02/06/17                                                                           |
|              | 1716                | 01/27/1                        | 02/09/17                     | 02/17/17  | 01/20/17                                                | 02/06/17                                       | AL AL                                                                                            | _                                                                            | _                                                 |                                                                                            | 45/17                                                                    | 02/20/17                                                                           |
|              | 1717                | 02/10/1                        | 02/23/17                     | 03/03/17  | 02/03/17                                                | 02/20/17                                       | Refer                                                                                            | to the ap                                                                    | propriat                                          | te GEMS                                                                                    |                                                                          | 03/06/17                                                                           |
|              | 1718                | 02/24/                         | 03/09/17                     | 03/17/17  | 02/17/17                                                | 03/06/17                                       | Payro                                                                                            | ll Bi-Wee                                                                    | kly Sche                                          | edule to                                                                                   |                                                                          | 03/20/17                                                                           |
|              | 1719                | 03/10/1                        | 03/23/17                     | 03/31/17  | 03/03/17                                                | 03/20/17                                       | obtaiı                                                                                           | 1 the Pav                                                                    | Period I                                          | End Date                                                                                   | s. Z                                                                     | 04/03/17                                                                           |
|              | 1720                | 03/24/                         | 04/06/17                     | 04/14/17  | 03/17/17                                                | 04/03/17                                       |                                                                                                  |                                                                              |                                                   |                                                                                            |                                                                          | 04/17/17                                                                           |
|              | 1721                | 04/07/1                        | 04/20/17                     | 04/28/17  | 03/31/17                                                | 04/17/17                                       | 04720                                                                                            | 1                                                                            |                                                   |                                                                                            | 04/26/17                                                                 | 05/01/17                                                                           |
|              | 1722                | 04/21/1                        | 05/04/17                     | 05/12/17  | 04/11/17                                                | 05/01/17                                       | 05/04/17                                                                                         | UJIOST                                                                       |                                                   | 05/09/17                                                                                   | 05/10/17                                                                 | 05/15/17                                                                           |
|              | 1723                | 05/05/1                        | 05/18/17                     | 05/26/17  | 04/11/17                                                | 05/15/17                                       | 05/18/17                                                                                         | 05/19/17                                                                     | 05/23/17                                          | 05/23/17                                                                                   | 05/24/17                                                                 | 05/29/17                                                                           |
| *            | 1724                | 05/19/1                        | 06/01/17                     | 06/09/17  | 05/12/17                                                | 05/30/17                                       | 06/01/17                                                                                         | 06/02/17                                                                     | 06/06/17                                          | 06/06/17                                                                                   | 06/07/17                                                                 | 06/12/17                                                                           |
|              | 1725                | 06/02/1                        | 06/15/17                     | 06/23/17  | 05/23/17                                                | 06/12/17                                       | 06/15/17                                                                                         | 06/16/17                                                                     | 06/20/17                                          | 06/20/17                                                                                   | 06/21/17                                                                 | 06/26/17                                                                           |
|              | 1726                | 06/16/1                        | 06/29/17                     | 07/07/17  | 05/23/17                                                | 06/26/17                                       | 06128117                                                                                         | 06/23/17                                                                     | 07/03/17                                          | 07/03/17                                                                                   | 07/05/17                                                                 | 07/10/17                                                                           |

#### U\_PAYROLL\_POSTING\_LEDGER - Mustures % in any blank field

| - |                      |                                |                  |              |               |    |                |          |             |             |                           |                     |              |             |               |                   |                      |                   |            |      |         |             |         | _            |
|---|----------------------|--------------------------------|------------------|--------------|---------------|----|----------------|----------|-------------|-------------|---------------------------|---------------------|--------------|-------------|---------------|-------------------|----------------------|-------------------|------------|------|---------|-------------|---------|--------------|
|   | Earliest Pa          | ay-End-D                       | Date:            | 07/14        | /16           |    |                |          |             |             |                           |                     |              |             |               |                   |                      |                   |            |      |         |             |         |              |
|   | Latest Pay           | -End-Da                        | ate:             | 07/14        | 4/16          |    |                |          |             |             |                           |                     |              |             |               |                   |                      |                   |            |      |         |             |         |              |
|   | HR Depart            | ment Ll                        | KE (use %):      | 0-1725       | -000          | ]  |                |          |             |             |                           |                     |              |             |               |                   |                      |                   |            |      |         |             |         |              |
|   | GL DeptID            | LIKE (us                       | se %):           | %            |               |    |                |          |             |             |                           |                     |              |             |               |                   |                      |                   |            |      |         |             |         |              |
|   | Proj/Grt Lll         | KE (use                        | %):              | %            |               |    | Q              |          |             |             |                           |                     |              |             |               |                   |                      |                   |            |      |         |             |         |              |
|   | Initiative L         | IKE (use                       | e %):            | %            |               |    |                |          |             |             |                           |                     |              |             |               |                   |                      |                   |            |      |         |             |         |              |
|   | Product LI           | KE (use                        | : %):            | %            |               |    |                |          |             |             |                           |                     |              |             |               |                   |                      |                   |            |      |         |             |         |              |
|   | Fund LIKE            | (use %):                       | :                | %            |               |    |                |          |             |             |                           |                     |              |             |               |                   |                      |                   |            |      |         |             |         |              |
|   | and Empli            | D LIKE (I                      | use %):          | %            |               |    |                |          |             |             |                           |                     |              |             |               |                   |                      |                   |            |      |         |             |         |              |
|   | View Re              | sults                          | )                |              |               |    |                |          |             |             |                           |                     |              |             |               |                   |                      |                   |            |      |         |             |         |              |
|   | Pay<br>Period<br>No. | Pay<br>Period<br>End I<br>Date | HR<br>Department | Last<br>Name | First<br>Name | ID | Empl<br>Record | Position | Job<br>Code | Sal<br>Plan | Pay<br>Group<br>on<br>Job | Sep<br>Check<br>Nbr | Off<br>Cycle | RET<br>Seq# | RET<br>Status | RET<br>BC<br>Date | Check<br>CorrectedDt | Operating<br>Unit | Dept<br>ID | Fund | Product | Chartfield1 | Project | N<br>St<br>R |

#### **GEMS Query:** COMBINATION\_CODE\_LOOK\_UP

Descr: Look up combo cds by CFVs

#### About this query:

This query returns the list of GEMS Combination Codes associated with the prompted information, used for salary distributions. User is prompted for FAST Dept ID, Project/Grant number, Product, Fund, Operating Unit, Initiative, and State Reporting Number. Requires the wildcard (%) for any non-defined prompts.

#### Example:

| со     | MBINATION_C     | ODE_LOC  | K_UP - Look up c    | ombo cds by CF\    | 's                           |       |                  |         |            |         | _     |            |                   |
|--------|-----------------|----------|---------------------|--------------------|------------------------------|-------|------------------|---------|------------|---------|-------|------------|-------------------|
| FAS    | F Dept ID: %    | <b>Q</b> |                     |                    |                              |       |                  |         |            |         |       |            |                   |
| Proj   | Grt Like: 17251 | 04100    | <b>Q</b>            |                    |                              |       |                  |         |            |         |       |            |                   |
| Pro    | Like: %         |          |                     |                    |                              |       |                  |         |            |         |       |            |                   |
| Euro   | llike: %        |          |                     |                    |                              |       |                  |         |            |         |       |            |                   |
|        | - 11-14 L 11-1- |          |                     |                    |                              |       |                  |         |            |         |       |            |                   |
| Ope    | r Unit Like: 1% |          |                     |                    |                              |       |                  |         |            |         |       |            |                   |
| Initia | itive Like: %   | Q        |                     |                    |                              |       |                  |         |            |         |       |            |                   |
| Stat   | e Rpt Num: %    |          |                     |                    |                              |       |                  |         |            |         |       |            |                   |
| V      | ew Results      |          |                     |                    |                              |       |                  |         |            |         |       |            |                   |
| D      | wnload results  | in Excel | SpreadSheet CSV Tex | d File XML File (4 | kb)                          |       |                  |         |            |         |       |            |                   |
|        |                 |          |                     | arne marine (1     |                              |       |                  |         |            |         |       | First      | 1 12 of 12        |
| viev   | / All           |          |                     |                    |                              |       | ,                |         |            |         |       | T li at la | 1013 01 13 P Cast |
|        | Eff Date        | Status   | State Rpt Num       | Combo Code         | Descr                        | Acct  | Acct Description | Dept ID | Project    | Product | Fund  | Oper Unit  | Chartfield1       |
| 1      | 07/20/2009      | A        | 1725124L0           | 000180570          | TOOLS OF THE MIND: PROMOTING | 50021 | Administration   | 172500  | 1725104100 | 000000  | 20000 | TPA        | 0000000           |
| 2      | 07/20/2009      | A        | 1725124L0           | 000180571          | TOOLS OF THE MIND: PROMOTING | 50700 | Health           | 172500  | 1725104100 | 000000  | 20000 | TPA        | 0000000           |
| 3      | 07/20/2009      | A        | 1725124L0           | 000180572          | TOOLS OF THE MIND: PROMOTING | 50710 | Retirement       | 172500  | 1725104100 | 000000  | 20000 | TPA        | 0000000           |
| 4      | 07/20/2009      | A        | 1725124L0           | 000180573          | TOOLS OF THE MIND: PROMOTING | 50720 | Life             | 172500  | 1725104100 | 000000  | 20000 | TPA        | 0000000           |
| 5      | 07/20/2009      | A        | 1725124L0           | 000180574          | TOOLS OF THE MIND: PROMOTING | 50725 | Other            | 172500  | 1725104100 | 000000  | 20000 | TPA        | 0000000           |
| 6      | 07/20/2009      | A        | 1725124L0           | 000180575          | TOOLS OF THE MIND: PROMOTING | 50730 | Taxes            | 172500  | 1725104100 | 000000  | 20000 | TPA        | 0000000           |
| 7      | 07/20/2009      | A        | 1725124L0           | 000180576          | TOOLS OF THE MIND: PROMOTING | 50022 | Faculty          | 172500  | 1725104100 | 000000  | 20000 | TPA        | 0000000           |
| 8      | 07/20/2009      | A        | 1725124L0           | 000180577          | TOOLS OF THE MIND: PROMOTING | 50023 | Staff            | 172500  | 1725104100 | 000000  | 20000 | TPA        | 0000000           |
| 9      | 07/20/2009      | A        | 1725124L0           | 000180578          | TOOLS OF THE MIND: PROMOTING | 50040 | OPS              | 172500  | 1725104100 | 000000  | 20000 | TPA        | 0000000           |
| 10     | 07/20/2009      | A        | 1725124L0           | 000180579          | TOOLS OF THE MIND: PROMOTING | 50735 | OPS Taxes        | 172500  | 1725104100 | 000000  | 20000 | TPA        | 0000000           |
|        |                 |          | 170510110           | 000400500          | TOOLO OF THE MIND, PROMOTING | 50044 | Cred Aget        | 170500  | 1705104100 | 000000  | 20000 | TDA        | 0000000           |

#### GEMS Query: U\_PAYACTUALS

Descr: Must use % in any blank field

#### About this query:

This query provides comprehensive payroll reporting using versatile prompt values, serves as a highly detailed USF Payroll Register. The query can be run for multiple pay periods or just one. The query returns the biweekly payroll expense information as posted to FAST and any Retro Distribution (RET) related information, along with the GEMS Combo Codes and their associated Chartfield values. User is prompted for Min Pay Period End Date, Max Pay Period End Date, Pay Group, Empl ID, Empl Record, Operating Unit, Fund Code, Account (GL Account Code), FAST-GL DeptID, Product, Chartfield 1 (Initiative), Project/Grant number, Budget Entity, Fund Id, Job Code, Salary Administration Plan, and GEMS DeptID. Requires the wildcard (%) for any non-defined prompts.

#### Example:

| U_PAYACTUALS - Mu          | st use % in a                   | any blank                       | field         |               |          |                |                  |          |             |                 |              |          |      |        |               |                   |       |       |         |         |             |            |          |         |                  |                  |                 | ^       |
|----------------------------|---------------------------------|---------------------------------|---------------|---------------|----------|----------------|------------------|----------|-------------|-----------------|--------------|----------|------|--------|---------------|-------------------|-------|-------|---------|---------|-------------|------------|----------|---------|------------------|------------------|-----------------|---------|
| Min Pay Period End Date:   | p7/07/2011 [                    | 1                               |               |               |          |                |                  |          |             |                 |              |          |      |        |               |                   |       |       |         |         |             |            |          |         |                  |                  |                 |         |
| Max Pay Period End Date:   | 07/07/2011                      |                                 |               |               |          |                |                  |          |             |                 |              |          |      |        |               |                   |       |       |         |         |             |            |          |         |                  |                  |                 |         |
| Pay Group:                 | %                               |                                 |               |               |          |                |                  |          |             |                 |              |          |      |        |               |                   |       |       |         |         |             |            |          |         |                  |                  |                 |         |
| Empl ID:                   | %                               |                                 |               |               |          |                |                  |          |             |                 |              |          |      |        |               |                   |       |       |         |         |             |            |          |         |                  |                  |                 |         |
| Empl Record:               | 96                              |                                 |               |               |          |                |                  |          |             |                 |              |          |      |        |               |                   |       |       |         |         |             |            |          |         |                  |                  |                 |         |
| Operating Unit:            | %                               |                                 |               |               |          |                |                  |          |             |                 |              |          |      |        |               |                   |       |       |         |         |             |            |          |         |                  |                  |                 |         |
| Fund Code:                 | 96                              |                                 |               |               |          |                |                  |          |             |                 |              |          |      |        |               |                   |       |       |         |         |             |            |          |         |                  |                  |                 |         |
| Account:                   | %                               |                                 |               |               |          |                |                  |          |             |                 |              |          |      |        |               |                   |       |       |         |         |             |            |          |         |                  |                  |                 |         |
| FAST-GL DeptID:            | %                               |                                 |               |               |          |                |                  |          |             |                 |              |          |      |        |               |                   |       |       |         |         |             |            |          |         |                  |                  |                 |         |
| Product:                   | %                               |                                 |               |               |          |                |                  |          |             |                 |              |          |      |        |               |                   |       |       |         |         |             |            |          |         |                  |                  |                 |         |
| Chartfield 1:              | %                               |                                 |               |               |          |                |                  |          |             |                 |              |          |      |        |               |                   |       |       |         |         |             |            |          |         |                  |                  |                 | Ξ       |
| Project/Grant:             | 1725104100                      |                                 |               |               |          |                |                  |          |             |                 |              |          |      |        |               |                   |       |       |         |         |             |            |          |         |                  |                  |                 |         |
| Budget Entity:             | %                               |                                 |               |               |          |                |                  |          |             |                 |              |          |      |        |               |                   |       |       |         |         |             |            |          |         |                  |                  |                 |         |
| Fund Id:                   | 96                              |                                 |               |               |          |                |                  |          |             |                 |              |          |      |        |               |                   |       |       |         |         |             |            |          |         |                  |                  |                 |         |
| Job Code:                  | %                               |                                 |               |               |          |                |                  |          |             |                 |              |          |      |        |               |                   |       |       |         |         |             |            |          |         |                  |                  |                 |         |
| Salary Administration Plan | : %                             |                                 |               |               |          |                |                  |          |             |                 |              |          |      |        |               |                   |       |       |         |         |             |            |          |         |                  |                  |                 |         |
| GEMS DeptID:               | %                               |                                 |               |               |          |                |                  |          |             |                 |              |          |      |        |               |                   |       |       |         |         |             |            |          |         |                  |                  |                 |         |
| View Results               |                                 |                                 |               |               |          |                |                  |          |             |                 |              |          |      |        |               |                   |       |       |         |         |             |            |          |         |                  |                  |                 |         |
| Download results in :      | Excel Spread                    | Sheet CSV                       | Text File XML | .File (1      | 11 kb)   |                |                  |          |             |                 |              |          |      |        |               |                   |       |       |         |         |             |            |          |         |                  |                  |                 |         |
| View All                   |                                 |                                 |               |               |          |                |                  |          |             |                 |              |          |      |        |               |                   |       |       |         |         |             |            |          |         |                  |                  |                 |         |
| Co Group Pay Perio         | <sup>d</sup> Page Line<br>Nbr C | Off<br>ycle Sep<br>Check<br>Nbr | ID            | First<br>Name | Last     | Empl<br>Record | HR<br>Department | Position | Job<br>Code | CA<br>GL<br>Run | Pay<br>eriod | Reversed | Year | Period | Combo<br>Code | Operating<br>Unit | Fund  | Acct  | Dept ID | Product | Chartfield1 | Project    | Bud Ent  | Fund Id | State Rpt<br>Num | U Dist<br>Source | U Dist<br>Code1 | U<br>Di |
| 1 USF POH 07/07/201        | 1 320 4 N                       | 0                               | 00000068119   | Anna<br>Paula | Da Silva | 2              | 0-1725-000       |          | 9190        | Y 12            | 201 1        | N        | 2011 | 12     | 000180578     | TPA               | 20000 | 50040 | 172500  | 000000  | 0000000     | 1725104100 | 48900700 | 655006  | 1725124L0        | ERN-<br>DIST     | REG             |         |
| 2 USF POH 07/07/201        | 1 320 4 N                       | 0                               | 00000068119   | Anna<br>Paula | Da Silva | 2              | 0-1725-000       |          | 9190        | Y 12            | 201 1        | N        | 2012 | 1      | 000180578     | TPA               | 20000 | 50040 | 172500  | 000000  | 0000000     | 1725104100 | 48900700 | 655006  | 1725124L0        | ERN-<br>DIST     | REG             |         |

#### Continued:

|         |               |        |                                |          |             |      |     |          |      |        |               |                  |       |       |         |         |            |            |          |         |                  |                 |                 |                  |                  |                  |                  | 1.14           | 1 mars        | 1.12 101 1.4 | ** |
|---------|---------------|--------|--------------------------------|----------|-------------|------|-----|----------|------|--------|---------------|------------------|-------|-------|---------|---------|------------|------------|----------|---------|------------------|-----------------|-----------------|------------------|------------------|------------------|------------------|----------------|---------------|--------------|----|
| æ       | First<br>Name | Last   | Empi Hill<br>Record Department | Position | Job<br>Code | GL p | Pay | Revenued | Year | Period | Combe<br>Code | Operating<br>SNH | Fund  | Acct  | Dept 10 | Product | Charthelet | Project    | Bod Eve  | Fuest M | State Rpt<br>Hum | U Det<br>Source | U Diet<br>Cadet | ii Dist<br>Code2 | ti Diež<br>Code3 | 0 Diet<br>Amount | Dest<br>Sequence | Diei<br>Status | Pary<br>End p | Post Sat     | 1  |
| 018115  | Anna<br>Paula | Dativa | 2 8-1725-000                   |          | 8190 1      | 1    | 201 | N.       | 2011 | - 12   | 000100578     | TPA              | 20000 | 50040 | 172500  | 000000  | 0000000    | 1720104100 | 48900700 | 850008  | 1725124L0        | 6994-<br>DIST   | REG             |                  |                  | 0000             | 0                | 93 -           |               | 54 09        |    |
| (05811) | Anna<br>Paula | Dativa | 2 8-1725-000                   |          | 8190 1      | 1    | 201 | N.       | 2012 | 1.1    | 000180578     | TPA .            | 20000 | 50040 | 172500  | 000000  | 0000000    | 1725104100 | 48900700 | 155336  | 1725124.0        | ER6-<br>DIST    | REÓ             |                  |                  | 0000             | 0                | 0              |               | 45 09        |    |

#### **GEMS Query:** U\_PAYROLL\_POSTING\_ABRIDGED

Descr: Must use % in any blank field

#### About this query:

This query provides abbreviated information on posted salary expenses. The query can be run for multiple pay periods or just one. The query returns the biweekly payroll expense information as posted to FAST and any Retro Distribution (RET) related information. User is prompted for Earliest Pay End Date, Latest Pay End Date, HR Department (GEMS DeptID), GL DeptID (FAST DeptID), Project/Grant number, Initiative, Product, Fund, and Empl ID. Requires the wildcard (%) for any non-defined prompts.

#### Example:

| U_PAY      | ROLL_POST        | ING_ABRI     | DGED - Mu   | stuse % in a    | ny blank field | 1        |          |          |          |       |         |            |            |        |             |           |                      |           |                |           |
|------------|------------------|--------------|-------------|-----------------|----------------|----------|----------|----------|----------|-------|---------|------------|------------|--------|-------------|-----------|----------------------|-----------|----------------|-----------|
| Earliest   | Pay-End-Date:    | 07/07/2      | 011 🔍       |                 |                |          |          |          |          |       |         |            |            |        |             |           |                      |           |                |           |
| Latest P   | ay-End-Date:     | 07/07/2      | 011 🔍       |                 |                |          |          |          |          |       |         |            |            |        |             |           |                      |           |                |           |
| HR Depa    | rtment LIKE (us  | e %): %      |             |                 |                |          |          |          |          |       |         |            |            |        |             |           |                      |           |                |           |
| GL Depti   | D LIKE (use %):  | %            |             |                 |                |          |          |          |          |       |         |            |            |        |             |           |                      |           |                |           |
| Proj/Grt   | .IKE (use %):    | 172510       | 4100        | ۹               |                |          |          |          |          |       |         |            |            |        |             |           |                      |           |                |           |
| Initiative | LIKE (use %):    | %            |             |                 |                |          |          |          |          |       |         |            |            |        |             |           |                      |           |                |           |
| Product    | LIKE (use %):    | %            |             |                 |                |          |          |          |          |       |         |            |            |        |             |           |                      |           |                |           |
| Fund LIK   | E (use %):       | %            |             |                 |                |          |          |          |          |       |         |            |            |        |             |           |                      |           |                |           |
| and Emp    | IID LIKE (use %) | : %          | ۹,          |                 |                |          |          |          |          |       |         |            |            |        |             |           |                      |           |                |           |
| View F     | tesults          |              |             |                 |                |          |          |          |          |       |         |            |            |        |             |           |                      |           |                |           |
| Down       | oad results i    | n : Excel Sp | readSheet C | SV Text File XM | LFile (1 kb)   |          |          |          |          |       |         |            |            |        |             |           |                      |           |                |           |
| View All   |                  |              |             |                 |                |          |          |          |          |       |         |            |            |        |             |           |                      |           | First          | 14 🕞 Last |
| PP#        | PP End Date      | Last Name    | First Name  | ID              | Empl Record    | Position | Job Code | Sal Plan | FTE      | Fund  | Product | Initiative | Project    | % Dist | Comp Rate   | Total pay | <b>Total Fringes</b> | Total Amt | Operating Unit | Dept ID   |
| 1 1201     | 07/07/2011       | Arango       | Liza        | 00000071955     | 1              |          | 9182     | 05       | 0.500000 | 20000 | 000000  | 0000000    | 1725104100 | 100    | 793.046154  | 793.05    | 0.00                 | 793.05    | TPA            | 172500    |
| 2 1201     | 07/07/2011       | Da Silva     | Anna Paula  | 00000068119     | 2              |          | 9190     | 09       | 0.500000 | 20000 | 000000  | 0000000    | 1725104100 | 100    | 30.000000   | 1087.50   | 0.00                 | 1087.50   | TPA            | 172500    |
| 3 1201     | 07/07/2011       | Lopez        | Lisa        | 00000052776     | 600            | 00013486 | 9003     | 22       | 0.600000 | 20000 | 000000  | 0000000    | 1725104100 | 62     | 2041.076923 | 1700.58   | 264.78               | 1965.36   | TPA            | 172500    |
| 4 1201     | 07/07/2011       | Melanson     | Megan       | 00000083660     | 1              |          | 9190     | 09       | 0.500000 | 20000 | 000000  | 0000000    | 1725104100 | 100    | 10.000000   | 400.00    | 5.80                 | 405.80    | TPA            | 172500    |

#### GEMS Query: U\_PAYROLL\_POSTING\_LEDGER

Descr: Must use % in any blank field

#### About this query:

This query provides moderately detailed information on posted salary expenses. The query can be run for multiple pay periods or just one. The query returns the biweekly payroll expense information as posted to FAST and any Retro Distribution (RET) related information. User is prompted for Earliest Pay End Date, Latest Pay End Date, HR Department (GEMS DeptID), GL DeptID (FAST DeptID), Project/Grant number, Initiative, Product, Fund, and Empl ID. Requires the wildcard (%) for any non-defined prompts.

#### Example:

| Carlient P                                                                       | wy-End-Detec                                                                | 0707                                                                   | D2011 Q.                                    |                                        |                                     |                                           |                   |                                     |                               |                                         |                                    |                          |                       |                    |                   |                     |                                            |                             |                        |                             |                                   |                                     |                                                             |           |                                       |                                |                                    |                                                |                                  |
|----------------------------------------------------------------------------------|-----------------------------------------------------------------------------|------------------------------------------------------------------------|---------------------------------------------|----------------------------------------|-------------------------------------|-------------------------------------------|-------------------|-------------------------------------|-------------------------------|-----------------------------------------|------------------------------------|--------------------------|-----------------------|--------------------|-------------------|---------------------|--------------------------------------------|-----------------------------|------------------------|-----------------------------|-----------------------------------|-------------------------------------|-------------------------------------------------------------|-----------|---------------------------------------|--------------------------------|------------------------------------|------------------------------------------------|----------------------------------|
| atest Pe                                                                         | y-End Date:                                                                 | (\$7.6)                                                                | rgio11 4.                                   |                                        |                                     |                                           |                   |                                     |                               |                                         |                                    |                          |                       |                    |                   |                     |                                            |                             |                        |                             |                                   |                                     |                                                             |           |                                       |                                |                                    |                                                |                                  |
| R Depar                                                                          | tment LIKE (s                                                               | 100 5.2 5                                                              |                                             |                                        |                                     |                                           |                   |                                     |                               |                                         |                                    |                          |                       |                    |                   |                     |                                            |                             |                        |                             |                                   |                                     |                                                             |           |                                       |                                |                                    |                                                |                                  |
| A Depti                                                                          | LHE (use %)                                                                 | i (h                                                                   |                                             |                                        |                                     |                                           |                   |                                     |                               |                                         |                                    |                          |                       |                    |                   |                     |                                            |                             |                        |                             |                                   |                                     |                                                             |           |                                       |                                |                                    |                                                |                                  |
| hugan                                                                            | RE June NE                                                                  | 1728                                                                   | 104100                                      | - 14.                                  |                                     |                                           |                   |                                     |                               |                                         |                                    |                          |                       |                    |                   |                     |                                            |                             |                        |                             |                                   |                                     |                                                             |           |                                       |                                |                                    |                                                |                                  |
| stative                                                                          | INE trees to 240.                                                           | 14                                                                     |                                             |                                        |                                     |                                           |                   |                                     |                               |                                         |                                    |                          |                       |                    |                   |                     |                                            |                             |                        |                             |                                   |                                     |                                                             |           |                                       |                                |                                    |                                                |                                  |
| Product                                                                          | NE taxe 53:                                                                 | 16                                                                     |                                             |                                        |                                     |                                           |                   |                                     |                               |                                         |                                    |                          |                       |                    |                   |                     |                                            |                             |                        |                             |                                   |                                     |                                                             |           |                                       |                                |                                    |                                                |                                  |
| und LRI                                                                          | Date No.                                                                    | 14                                                                     |                                             |                                        |                                     |                                           |                   |                                     |                               |                                         |                                    |                          |                       |                    |                   |                     |                                            |                             |                        |                             |                                   |                                     |                                                             |           |                                       |                                |                                    |                                                |                                  |
| and Empl                                                                         | and share the second second                                                 | in line                                                                |                                             |                                        |                                     |                                           |                   |                                     |                               |                                         |                                    |                          |                       |                    |                   |                     |                                            |                             |                        |                             |                                   |                                     |                                                             |           |                                       |                                |                                    |                                                |                                  |
|                                                                                  | AD LONG, DANKE 7                                                            | NO 176                                                                 |                                             | a, -                                   |                                     |                                           |                   |                                     |                               |                                         |                                    |                          |                       |                    |                   |                     |                                            |                             |                        |                             |                                   |                                     |                                                             |           |                                       |                                |                                    |                                                |                                  |
| View R                                                                           | esults                                                                      | 60 (N                                                                  |                                             | a,                                     |                                     |                                           |                   |                                     |                               |                                         |                                    |                          |                       |                    |                   |                     |                                            |                             |                        |                             |                                   |                                     |                                                             |           |                                       |                                |                                    |                                                |                                  |
| Ven R<br>Downi                                                                   | esults<br>ad results                                                        | in Excel                                                               | SpreadUne                                   | 4.<br>e: cs)                           | Ted File 108                        | rm 6                                      | 4 kD)             |                                     |                               |                                         |                                    |                          |                       |                    |                   |                     |                                            |                             |                        |                             |                                   |                                     |                                                             |           |                                       |                                |                                    |                                                |                                  |
| View R                                                                           | esuits<br>bad results                                                       | in: Excel)                                                             | leisatite                                   | 4.<br>e 650                            | (Indfin 306                         | .rm (                                     | 4 kb)             |                                     |                               |                                         |                                    |                          |                       |                    |                   |                     |                                            |                             |                        |                             |                                   |                                     |                                                             |           |                                       |                                |                                    |                                                |                                  |
| View R<br>Downs<br>Verw Al<br>Page<br>No.                                        | Pay Period<br>End Date                                                      | in : Excel<br>HR<br>Department                                         | Last                                        | er CS)<br>First<br>Name                | Cantin 336.<br>10                   | Eine (*                                   | 4 kD)<br>Position | Job<br>Code                         | Sal                           | Pay<br>Group                            | Sep<br>Check<br>Nor                | Off                      | RET                   | RET<br>Status      | RET<br>BC<br>Date | Check               | Operating                                  | Coupt 10                    | Fund                   | Product                     | Charitheid                        | Project                             | Max State<br>Rpt Nam                                        | Comp Rate | Distribution<br>%                     | AAP                            | Faculty<br>Earning                 | Faculty<br>Adjunct<br>Earnings                 | USPS<br>Earnings                 |
| View R<br>Downie<br>Verw Ait<br>Parson<br>No.<br>1 1201                          | Pay Period<br>End Date<br>07070011                                          | IN ELOIL                                                               | Last<br>Rame<br>Arange                      | A<br>E CD<br>Hest<br>Name              | (Tastfile 336)<br>10<br>00000071915 | Empl<br>Record                            | 4 kD)<br>Position | Job<br>Code                         | Sol<br>Plan                   | Pay<br>Group<br>Job                     | Sep<br>Check<br>NBr                | Off<br>Cycle             | RET<br>Sog#           | RET<br>Status      | RET<br>BC<br>Date | Check<br>CorrectedD | Operating<br>Unit                          | Ovept 10                    | Fund 20000             | Product                     | Charitle671                       | Project                             | Max State<br>Rpt Nam<br>1725124L3                           | Comp Rate | Distribution<br>%                     | AAP<br>Lamenga<br>0.00         | Faculty<br>Earning                 | Faculty<br>Adjunct<br>Earnings<br>0.00         | USPS<br>Earnings                 |
| Vee B<br>Down9<br>Vee Al<br>Pag<br>Page<br>Box<br>1 1201<br>2 1201               | Pay Period<br>End Celul<br>End Celul<br>End Celul<br>End Celul<br>End Celul | IT ELOS<br>IN ELOS<br>Department<br>0-1725-000<br>0-1725-000           | Last<br>Rame<br>Arange<br>Da Sha            | Regel<br>Name<br>Lica<br>Anna<br>Paula | ExtEne 336                          | Ein (*<br>Record<br>1<br>2                | 4 kD)<br>Position | 300<br>Code<br>1112<br>2122         | Sal<br>Plan<br>05             | Pary<br>Group<br>on<br>Job<br>FOS       | Seg<br>Check<br>Nor<br>0           | Off<br>Cycle<br>Ni<br>Ni | HET<br>SogP<br>0      | RET<br>States<br>0 | ALT<br>BC<br>Date | Check<br>CorrectedD | Operating<br>Usel<br>TPA.<br>TPA.          | Dept 10<br>172500<br>172500 | Fund<br>20000          | Product<br>000000           | Charitle601                       | Project<br>1725104100<br>1725104100 | Max State<br>Rpt Nam<br>1725124L3<br>1725124L3              | Comp Rate | Distribution<br>%<br>100<br>100       | AAP<br>Eamings<br>0.00<br>0.00 | Faculty<br>Earning<br>0.00         | Faculty<br>Adjunct<br>Earnings<br>9.00<br>0.00 | USPS<br>Earnings<br>8.00<br>8.00 |
| Veen R<br>Down9<br>Vere At<br>Pay<br>Pariot<br>No.<br>1 1201<br>2 1201<br>3 1201 | Pay Period<br>End Celul<br>07/07/2011<br>07/07/2011                         | IN Excel<br>HR<br>Department<br>0-5725-000<br>0-1725-000<br>0-1725-000 | Last<br>Rame<br>Arange<br>Da Silva<br>Lopez | Part CDA                               | Exection 208.                       | Ein (*<br>Empl<br>Record<br>1<br>2<br>500 | 4 kb)<br>Positice | Job<br>Code<br>9192<br>9190<br>9003 | Sal<br>Plan<br>05<br>09<br>22 | Pay<br>Sroup<br>on<br>Jub<br>POS<br>POS | Seg<br>Check<br>Ner<br>0<br>0<br>0 | Off<br>Cycle<br>Ni<br>Ni | HET<br>Soge<br>0<br>0 | RET<br>Statum<br>0 | RET<br>BC<br>Date | Check<br>CorrectedD | Coercading<br>Unit<br>TPA.<br>TPA.<br>TPA. | Dupt 10<br>172500<br>172500 | Fund<br>20000<br>20000 | Product<br>000000<br>000000 | Charifield1<br>0000000<br>0000000 | Project<br>1725104100<br>1725104100 | Max State<br>Rpt Nam<br>1725124L8<br>1725124L8<br>1725124L8 | Comp Rate | Distribution<br>%<br>100<br>100<br>62 | 44P<br>Eamings<br>9.00<br>9.00 | Faculty<br>Escring<br>2.00<br>2.00 | faculty<br>Adjunct<br>Earnings<br>100<br>100   | 0395<br>Earsings<br>100<br>000   |

#### Continued:

|      |         |       |       |            |            |                      |                                         |              |                 |                    |                                |                  |                 |                           |                    |                              |          |                   |                   |                   |                   |                         |                       |                         |                      |                         |                      |                    |                | -               |
|------|---------|-------|-------|------------|------------|----------------------|-----------------------------------------|--------------|-----------------|--------------------|--------------------------------|------------------|-----------------|---------------------------|--------------------|------------------------------|----------|-------------------|-------------------|-------------------|-------------------|-------------------------|-----------------------|-------------------------|----------------------|-------------------------|----------------------|--------------------|----------------|-----------------|
| Dept | 0 14    | d Pri | Cubor | Chartfield | Project    | Max State<br>Rpt Nam | Comp Rate                               | Distribution | A&P<br>Larnings | Faculty<br>Earning | Faculty<br>Adjunct<br>Earnings | USPS<br>Larrings | OP5<br>Earnings | GA<br>Basters<br>Earnings | GA PHD<br>Earnings | Post<br>Doctoral<br>Earnings | Resident | Adren<br>Cerrengo | Bonus<br>Karsings | Cell<br>Adoutance | Dela<br>Altowance | Health<br>Match<br>Aret | Life<br>Match<br>Jent | Retire<br>Match<br>Aret | FICA<br>Match<br>Ant | PreTax<br>Assess<br>Ant | Leave<br>Aboc<br>Ant | Disability<br>Area | Total-<br>Anti | CA<br>GL<br>Run |
| 1725 | 00 2000 | 00 00 | 00000 | 0000005    | 1725104100 | 1725124,0            |                                         | 100          | 0.00            | 8.00               | 8.00                           | 0.00             | 0.00            | 0.00                      | 0000               | 0.90                         | 0.99     | 0.99              | 0.98              | 0.00              | 0.99              | 0.00                    | 0.00                  | 0.00                    | 0.00                 | 0.00                    | 0.90                 | 0.00               | -0000          | Y.              |
| 1725 | 00 2000 | 00 00 | 00000 | 0000000    | 1725104100 | 1725124L0            | >>>>>>>>>>>>>>>>>>>>>>>>>>>>>>>>>>>>>>> | 100          | 0.00            | 0.00               | 0.00                           | 0.00             | )0000           | 0.00                      | 0.00               | 0.00                         | 0.00     | 0.00              | 0.00              | 0.00              | 0.00              | 0.00                    | 0.00                  | 0.00                    | 0.00                 | 0.00                    | 0.00                 | 0.00               | 00000          | ٣               |
| 1725 | 00 2000 | 00 00 | 10000 | 0000000    | 1725104100 | 17251246.0           |                                         | 1 12         | 0.00            | 10000              | 0.00                           | 0.00             | 0.00            | 0.00                      | 0.00               | 0.00                         | 0.00     | 0.00              | 0.00              | 0.00              | 0.00              | 0.00                    | 0.00                  |                         |                      | 0.00                    | 0.00                 | 0.00               |                | ¥.              |
| 1725 | 00 2000 | 00 00 | 00000 | 00000005   | 1725104100 | 1725124L0            | 0000000                                 | 100          | 0.00            | 0.00               | 0.00                           | 0.00             | 20000           | 0.00                      | 0.00               | 0.00                         | 0.00     | 0.98              | 0.00              | 0.00              | 0.00              | 0.00                    | 0.00                  | 0.00                    | 5.80                 | 0.00                    | 0.00                 | 0.00               | 0000           | Ψ.              |

IN TAKEN IN CO.

#### GEMS Query: U\_PAY\_DISTRIBUTION\_DETAILS

**Descr:** Pay Dist Info w/ prompts

#### About this query:

This query provides detailed pay distribution information. The query can be run for multiple fiscal years. User is prompted for From Date, To Date, GEMS DeptID, Operating Unit, Fund Code, FAST DeptID, Product, Initiative, Project/Grant number, Position#, Empl ID, Beginning Empl Record#, and Ending Empl Record#. Requires the wildcard (%) for most non-defined prompts, "0" and "999" should be used for non-specific Empl Rcd#, as appropriate.

| U_P    | AY_DISTRIB          | UTION            | _DETAILS - Pay Dist Info w/     | prompts       |             |          |            |            |             |            |          |         |                | _     |         |                     |              |
|--------|---------------------|------------------|---------------------------------|---------------|-------------|----------|------------|------------|-------------|------------|----------|---------|----------------|-------|---------|---------------------|--------------|
| Fron   | n Date:             |                  | 08/01/2011 🛐                    |               |             |          |            |            |             |            |          |         |                |       |         |                     |              |
| To D   | late:               |                  | 09/01/2011 🛐                    |               |             |          |            |            |             |            |          |         |                |       |         |                     |              |
| GEM    | IS DeptID Like (%   | -All):           | 0-1725-000                      |               |             |          |            |            |             |            |          |         |                |       |         |                     |              |
| Op L   | Jnit Like (%-All):  |                  | 96                              |               |             |          |            |            |             |            |          |         |                |       |         |                     |              |
| Fund   | d Like Like (%-All  | ):               | %                               |               |             |          |            |            |             |            |          |         |                |       |         |                     |              |
| Dept   | tID Like (%-All):   |                  | %                               |               |             |          |            |            |             |            |          |         |                |       |         |                     |              |
| Proc   | d Like (%-All):     |                  | %                               |               |             |          |            |            |             |            |          |         |                |       |         |                     |              |
| Initia | ative Like (%-All): |                  | 96                              |               |             |          |            |            |             |            |          |         |                |       |         |                     |              |
| Proj   | /Grt Like (%-All):  |                  | 96                              |               |             |          |            |            |             |            |          |         |                |       |         |                     |              |
| Posi   | ition # Like (%-Al  | I):              | 96                              |               |             |          |            |            |             |            |          |         |                |       |         |                     |              |
| Emp    | lid Like (%-All):   |                  | %                               |               |             |          |            |            |             |            |          |         |                |       |         |                     |              |
| Beg    | Empl Rcd# (Use      | 0 for All        | ): 0                            |               |             |          |            |            |             |            |          |         |                |       |         |                     |              |
| End    | Empl Rcd#(Use       | 999 for <i>i</i> | AII): 999                       |               |             |          |            |            |             |            |          |         |                |       |         |                     |              |
| Nam    | ne Like (%-All):    |                  | %                               |               |             |          |            |            |             |            |          |         |                |       |         |                     |              |
| Vi     | ew Results          |                  |                                 |               |             |          |            |            |             |            |          |         |                |       |         |                     |              |
| Do     | wnload result       | ts in :          | Excel SpreadSheet CSV Text File | XML File (283 | kb)         |          |            |            |             |            |          |         |                |       |         |                     |              |
| View   | / All               |                  |                                 |               |             |          |            |            |             |            |          |         |                |       | F       | irst 📢 <u>1-100</u> | of 704 🕨 Las |
|        | Dept ID             | Year             | Name                            | ID            | Empl Record | Position | Bdgt Level | Pay Status | Dist Eff Dt | Combo Code | Distrb % | Project | Operating Unit | Fund  | Dept ID | Product             | Initiative   |
| 1      | 0-1725-000          | 2012             | Adair,Andrea Leigh-Lesley       | 00000084212   | 1           |          | A          | A          | 08/07/2011  | 000102426  | 100.000  |         | TPA            | 10000 | 172500  | 000000              | 0000000      |
| 2      | 0-1725-000          | 2012             | Adams,Carolyn D                 | 00000085329   | 1           |          | A          | A          | 07/22/2011  | 000102429  | 100.000  |         | TPA            | 13000 | 172500  | 000000              | 0000000      |
| 3      | 0-1725-000          | 2012             | Adams,Carolyn D                 | 00000085329   | 1           |          | A          | A          | 08/05/2011  | 000102426  | 92.000   |         | TPA            | 10000 | 172500  | 000000              | 0000000      |
| 4      | 0-1725-000          | 2012             | Adams,Carolyn D                 | 00000085329   | 1           |          | A          | A          | 08/05/2011  | 000102429  | 8.000    |         | TPA            | 13000 | 172500  | 000000              | 0000000      |
| 5      | 0-1/25-000          | 2012             | Adams,Carolyn D                 | 00000085329   | 1           |          | A          | A          | 08/19/2011  | 000102426  | 100.000  |         | IPA            | 10000 | 1/2500  | 000000              | 0000000      |

#### GEMS Query: U\_ER\_ADMIN\_DEPT\_DETAIL

Descr: PI INFO BY DEPT FOR UNCERT RPT

#### About this query:

This query provides PI Information for all "uncertified" effort reports (PERT reports) for a specified department and effort reporting period. User is prompted for DeptID (GEMS), Report Begin Date, and Report End Date. Use the % wildcard for multiple departments.

| U_ER_ADMIN_DEF       | T_DETAIL -      | PI INFO BY    | DEPT FOR I    | JNCER    | TRP  | г          |                |            |         |         |           |                 |        |            |            |             |                          |             |
|----------------------|-----------------|---------------|---------------|----------|------|------------|----------------|------------|---------|---------|-----------|-----------------|--------|------------|------------|-------------|--------------------------|-------------|
| DeptID Like: 0-1     | 213-000         |               |               |          |      |            |                |            |         |         |           |                 |        |            |            |             |                          |             |
| Report End Date: 05/ | 06/2011         |               |               |          |      |            |                |            |         |         |           |                 |        |            |            |             |                          |             |
| Download results     | in : Excel Spre | adSheet CSV   | Text File XML | File (1  | kb)  |            |                |            |         |         |           |                 |        |            |            |             |                          |             |
| View All             |                 |               |               |          |      |            |                |            |         |         |           |                 |        |            |            |             | First 🕢 <u>1-3 (</u>     | of 3 🔊 Lasi |
| Effort Report DeptID | ID              | Name          | Empl Record   | Sal Plan | Year | Pay Bgn Dt | Pay Period End | Eff Date   | Certify | Changed | DA Change | Employee Change | Reject | Due Date   | Project    | Team        | Name                     | Proj Role   |
| 1 0-1213-000         | 00000040486     | Patel,Rekha S | 5             | 00       | 2011 | 12/22/2010 | 05/06/2011     | 07/01/2011 | N       | N       | N         | N               | N      | 08/26/2011 | 1213107600 | 00000017559 | Acevedo Duncan,Mildred E | PI          |
| 2 0-1213-000         | 00000040486     | Patel,Rekha S | 5             | 00       | 2011 | 12/22/2010 | 05/06/2011     | 07/01/2011 | N       | N       | N         | N               | N      | 08/26/2011 | 1213109600 | 00000017559 | Acevedo Duncan,Mildred E | PI          |
| 3 0-1213-000         | 00000040486     | Patel,Rekha S | 5             | 00       | 2011 | 12/22/2010 | 05/06/2011     | 07/01/2011 | N       | N       | N         | N               | N      | 08/26/2011 | 1213110500 | 00000017559 | Acevedo Duncan,Mildred E | PI          |

#### GEMS Query: U\_ER\_ADMIN\_REVIEW

**Descr:** Eff Rpts by Dept and Term

### About this query:

This query returns a list of all generated effort reports (PERT reports) for a specified department and effort reporting period. User is prompted for DeptID (GEMS), Report Begin Date. Use the % wildcard for multiple departments.

| U_EP        | ADMIN_REVIEW                      | - Eff Rpts by Dept ar | nd Term                   |             |              |                |          |         |         |                    |                |
|-------------|-----------------------------------|-----------------------|---------------------------|-------------|--------------|----------------|----------|---------|---------|--------------------|----------------|
| Dept        | D: 0-1213-000                     |                       |                           |             |              |                |          |         |         |                    |                |
| Repo<br>Vie | t Bgn Dt: 12/22/2010<br>w Results |                       |                           |             |              |                |          |         |         |                    |                |
| Do          | vnload results in :               | Excel SpreadSheet CSV | TextFile XML File (12 kb) |             |              |                |          |         |         |                    |                |
| View        | All                               |                       |                           |             |              |                |          |         |         | First 🧃 <u>1-5</u> | 4 of 54 💽 Last |
|             | Dept ID                           | ID                    | Name                      | Empl Record | Pay Bgn Dt   | Pay Period End | Sal Plan | Certify | Changed | DA Change          | Reject         |
| 1           | 0-1213-000                        | 00000019851           | Ostermann,Sharon D        | Ę           | 5 12/22/2010 | 05/06/2011     | 00       | Y       | N       | Y                  | N              |
| 2           | 0-1213-000                        | 00000030730           | Zaworotko,Michael         | (           | 12/22/2010   | 05/06/2011     | 22       | Y       | N       | Y                  | N              |
| 3           | 0-1213-000                        | 00000034377           | Space,Brian               | (           | 12/22/2010   | 05/06/2011     | 22       | Y       | N       | Y                  | N              |

#### GEMS Query: U\_ER\_ALT\_CERTS\_FOR\_DEPT

Descr: CERTIFIERS FOR DEPT

### About this query:

This query displays the current Allowable Certifier information for a specified department. User is prompted for DeptID (GEMS).

| U_ER_ALT_CER                        | TS_FOR_DEPT          | - CERTIFIERS FOR        | DEPT          |          |                          |                        |      |                |                          |                          |
|-------------------------------------|----------------------|-------------------------|---------------|----------|--------------------------|------------------------|------|----------------|--------------------------|--------------------------|
| Dept ID: 0-1213-000<br>View Results | )                    |                         |               |          |                          |                        |      |                |                          |                          |
| Download resu                       | Its in : Excel Sprea | adSheet CSV Text File > | MLFile (1 kb) |          |                          |                        |      |                |                          | First 1 1 3 of 3 1 1 and |
| Dept ID                             | ID                   | Employee Name           | Empl Record   | Sal Plan | Effort Report Begin Date | Effort Report End Date | Year | Certifier's ID | Certifier Name           | Certifier Descr          |
| 1 0-1213-000                        | 00000040486          | Patel,Rekha S           | 5             | 00       | 12/22/2010               | 05/06/2011             | 2011 | 00000017559    | Acevedo Duncan,Mildred E | PI-CPI                   |
| 2 0-1213-000                        | 00000040486          | Patel,Rekha S           | 5             | 00       | 12/22/2010               | 05/06/2011             | 2011 | 00000017559    | Acevedo Duncan,Mildred E | SUPERVISOR               |
| 3 0-1213-000                        | 00000040486          | Patel,Rekha S           | 5             | 00       | 12/22/2010               | 05/06/2011             | 2011 | 00000041669    | Larsen,Randy W           | DEPARTMENT CHAIR         |

#### GEMS Query: U\_RET\_STATUS\_ERN\_DETAIL

Descr: Status plus of RETs on Earns

#### About this query:

This query displays the Payroll Retroactive Expenditure Transfer (RET) Process Status and the amount of payroll earnings being transferred between combination codes, per the RET request. Additionally the query details the RET Process Date, the Updated by user ID and Pay Date for Posting. User is prompted for Earliest Date Created, Run Control ID, Earliest PP Affected, Latest PP Affected, Empl ID, and GEMS DeptID. Requires the wildcard (%) for any non-defined prompts.

| U_RET_STA       | ATUS_ERN     | LDETAI           | L - Status        | plus of RET   | s on Earns        |                |                     |       |        |              |                  |                 |                  |               |                      |       |            |      |                |                       |                  |                      |               |                      |                    |
|-----------------|--------------|------------------|-------------------|---------------|-------------------|----------------|---------------------|-------|--------|--------------|------------------|-----------------|------------------|---------------|----------------------|-------|------------|------|----------------|-----------------------|------------------|----------------------|---------------|----------------------|--------------------|
| Earliest Date C | Created:     | 09/01/201        | 1 🕅               |               |                   |                |                     |       |        |              |                  |                 |                  |               |                      |       |            |      |                |                       |                  |                      |               |                      |                    |
| Run Cntl LIKE ( | (use %):     | %                |                   |               |                   |                |                     |       |        |              |                  |                 |                  |               |                      |       |            |      |                |                       |                  |                      |               |                      |                    |
| Earliest PP Aff | ected:       | 07/07/201        | 1 🔍               |               |                   |                |                     |       |        |              |                  |                 |                  |               |                      |       |            |      |                |                       |                  |                      |               |                      |                    |
| Latest PP Affe  | cted:        | 07/07/201        | 1 🔍               |               |                   |                |                     |       |        |              |                  |                 |                  |               |                      |       |            |      |                |                       |                  |                      |               |                      |                    |
| EmpIID LIKE (u  | ise %):      | 96               | ۹.                |               |                   |                |                     |       |        |              |                  |                 |                  |               |                      |       |            |      |                |                       |                  |                      |               |                      |                    |
| GEMS DeptID L   | IKE (use %): | 0-2117-00        | 10                |               |                   |                |                     |       |        |              |                  |                 |                  |               |                      |       |            |      |                |                       |                  |                      |               |                      |                    |
| View Result     | s            |                  |                   |               |                   |                |                     |       |        |              |                  |                 |                  |               |                      |       |            |      |                |                       |                  |                      |               |                      |                    |
| Download        | results in : | Excel Sp         | readSheet         | CSV Text File | XML File (2 kb)   |                |                     |       |        |              |                  |                 |                  |               |                      |       |            |      |                |                       |                  |                      |               |                      |                    |
| View All        |              |                  |                   |               |                   |                |                     |       |        |              |                  |                 |                  |               |                      |       |            |      |                |                       |                  |                      | Fir           | st 📢 <u>1-4 of 4</u> | 🕨 Last             |
| Created         | Run Cntl     | Process<br>State | Pay Period<br>End | EmpliD        | Name              | Empl<br>Record | Sep<br>Check<br>Nbr | Cycle | Period | Earn<br>Code | OLD Acct<br>Code | OLD<br>Earnings | New Acct<br>Code | New<br>Amount | Selected<br>for B.C. | Error | Earns End  | Year | Fiscal<br>Year | New<br>Acct<br>Period | RETdist<br>PayDt | RET<br>Process<br>Dt | Updated<br>By | PayDt for<br>Posting | GEM S<br>DeptiD    |
| 1 09/12/2011    | 0000003234   | Editing          | 07/07/2011        | 00000011671   | Kramer, Jeffrey H | 0              | 0                   | N O   | 2      | REG          | 000213693        | 424.38          | 000203271        | 31.76         | Y                    | ок    | 06/30/2011 | 2012 | 2012           | 3                     | 09/01/2011       | 09/12/2011           | JHEATLEY      | 09/01/2011           | 0-<br>2117-<br>000 |
| 2 09/12/2011    | 0000003234   | Editing          | 07/07/2011        | 00000011671   | Kramer, Jeffrey H | 0              | 0                   | N     | 2      | REG          | 000213693        | 0.00            | 000213693        | 392.62        | Y                    | ок    | 06/30/2011 | 2012 | 2012           | 3                     | 09/01/2011       | 09/12/2011           | JHEATLEY      | 09/01/2011           | 0-<br>2117-<br>000 |

#### FAST Query: U\_GM\_ACT\_DIRECT\_INDIRECT\_COSTS

**Descr:** Prompt by Dept

#### About this query:

This query returns the PI, Sponsor, Award Begin Date, Award End Date, Direct and Indirect Costs. The user is prompted for a FAST DeptID.

#### Example:

Enter DeptID (%): 210700 View Results

Download results in : Excel SpreadSheet CSV Text File (47 kb)

|   | w All      |                                |        |                     |                   |                     |                                             |                 | Fir               | st ┥ 1-83 of | 83 🕞 Last |
|---|------------|--------------------------------|--------|---------------------|-------------------|---------------------|---------------------------------------------|-----------------|-------------------|--------------|-----------|
|   | Project    | Descr                          | Status | Award<br>Begin Date | Award End<br>Date | Award PI Name       | Sponsor Name                                | Direct<br>Costs | Indirect<br>Costs | Total Costs  | Contract  |
| 1 | 1028100301 | Mathematics & Science<br>Teach | A      | 01/31/2005          | 07/31/2006        | Meisels,Gerhard G   | Florida Department<br>of Education          | 20764.80        | 1038.24           | 21803.04     | 10281003  |
| 2 | 2107003900 | CHEMICAL<br>ENGINEERING EIES-  | I      | 08/15/1986          | 01/31/1989        | Garcia-Rubio,Luis H | National Science<br>Foundation              | 15180.00        | 2280.00           | 17460.00     | 21070039  |
| 3 | 2107004700 | CHEMICAL<br>ENGINEERING INT-8  | I      | 02/15/1989          | 01/31/1992        | Garcia-Rubio,Luis H | National Science<br>Foundation              | 14180.00        | 1555.00           | 15735.00     | 21070047  |
| 4 | 2107005000 | CHEMICAL<br>ENGINEERING FIBER  | 1      | 09/01/1989          | 08/31/1990        | Garcia-Rubio,Luis H | 248 Source Agency<br>Conversion<br>Customer | 7486.09         | 13.91             | 7500.00      | 21070050  |

#### FAST Query: AWARDS\_BY\_ENDDATE4

Descr: AWARD & BUDGET STATUS BY ENDDT

#### About this query:

This query lists all awards that will reach the end date (from contract line) within a given date range.

The query returns Project (Project ID), Project Title, Principal Investigator, Sponsor, Award Begin Date, Award End Date, the associated FAST chartfields, Budget, Pre-Encumbrances, Encumbrances, Expenses RSA-Budget Balance and Status. The user is prompted for Project (Project ID) like (use the % wildcard for multiple projects), Beginning and Ending End Dates, and Operating Unit (use the % wildcard for all).

| WARDS_BY_E          | ENDDATE4 - AWARD & I               | BUDGET STATUS               | BY ENDDT              |                   |                 |       |              |       |        |         |            |           |                      |              |           |                        |        |
|---------------------|------------------------------------|-----------------------------|-----------------------|-------------------|-----------------|-------|--------------|-------|--------|---------|------------|-----------|----------------------|--------------|-----------|------------------------|--------|
| Project like (use % | for all): %                        |                             |                       |                   |                 |       |              |       |        |         |            |           |                      |              |           |                        |        |
| Beginning End Dat   | e: 12/01/2011 🖲                    |                             |                       |                   |                 |       |              |       |        |         |            |           |                      |              |           |                        |        |
| Ending End Date:    | 03/01/2012 🛐                       |                             |                       |                   |                 |       |              |       |        |         |            |           |                      |              |           |                        |        |
| Oper Unit like (use | % for all): TPA                    |                             |                       |                   |                 |       |              |       |        |         |            |           |                      |              |           |                        |        |
| View Results        |                                    |                             |                       |                   |                 |       |              |       |        |         |            |           |                      |              |           |                        |        |
| Download res        | ults in : <u>Excel SpreadSheet</u> | <u>CSV Text File</u> (154 ) | kb)                   |                   |                 |       |              |       |        |         |            |           |                      |              | First     | ◀ 1-100 of 207         | ) Last |
| Project             | Project Title                      | Principal Investigator      | Sponsor               | Awd Begin<br>Date | Awd End<br>Date | Unit  | Oper<br>Unit | Fund  | DeptiD | Product | Initiative | Budget    | Pre-<br>Encumbrances | Encumbrances | Expenses  | RSA- Budget<br>Balance | Status |
| 1 1001100700        | KnowHow2Go<br>Implementation Peri  | Dosal,Paul J                | The Lumina Foundation | 01/01/2010        | 12/31/2011      | USF01 | TPA          | 22000 | 100100 | 000000  | 0000000    | 515600.00 | 0.00                 | 42906.00     | 433571.63 | 39122.37               | A      |
| 2 1001100700        | KnowHow2Go                         | Dosal,Paul J                | The Lumina Foundation | 01/01/2010        | 12/31/2011      | USF01 | TPA          | 22000 | 100100 | SUB00L  | 0000000    | 6000.00   | 0.00                 | 0.00         | 0.00      | 6000.00                | A      |

#### FAST Query: U\_AM\_PROPERTY\_LIST

Descr: List My Assets by FAST Dept ID

#### About this query:

This query can be used to track department assets and assist Asset Management with annual inventories. The query returns associated FAST chartfield information, Tag #, Manu (Manufacturer), Descr (Description), Serial #, Location,

#### Example:

U\_AM\_PROPERTY\_LIST - List My Assets by FAST Dept ID

#### DeptID: 211700 View Results

Download results in : Excel SpreadSheet CSV Text File XML File (14 kb)

| _   |       |            |        | -     |        |            |      | (            | · /                |                                      |            |          |        |            |      |            |     |           |             |            |          |                   |
|-----|-------|------------|--------|-------|--------|------------|------|--------------|--------------------|--------------------------------------|------------|----------|--------|------------|------|------------|-----|-----------|-------------|------------|----------|-------------------|
| Vie | w All |            |        |       |        |            |      |              |                    |                                      |            |          |        |            |      |            |     |           |             |            | First 📢  | 1-22 of 22 🕟 Last |
|     | Unit  | Op<br>Unit | DeptID | Fund  | Prod   | Initiative | Proj | Tag #        | Manu               | Descr                                | Serial #   | Location | Amount | Last Scan  | Stat | Acq Dt     | оср | Custodian | 3009<br>Doc | PO No.     | Vouch    | Asst ID           |
| 1   | USF01 | TPA        | 211700 | 10000 | 000000 | 0000000    |      | 495000218829 | DELL               | DELL 410 TOWER<br>SERVER             |            | CUT0205  | 0.000  | 01/01/2011 | I    | 07/30/1999 | N   |           |             |            |          | 000000209972      |
| 2   | USF01 | TPA        | 211700 | 10009 | 000000 | 0000000    |      | 495000219394 | DELL               | DELL<br>POWEREDGE<br>4300 SERVER     |            | ENC1003  | 0.000  | 04/30/2007 | I    | 08/31/1999 | N   |           |             |            |          | 000000210162      |
| 3   | USF01 | TPA        | 211700 | 18300 | 000000 | 0000000    |      | 495000233399 | DELL               | DELL M50<br>LAPTOP<br>COMPUTER       |            | CUT0245  | 0.000  | 06/30/2007 | I    | 10/31/2002 | N   |           |             |            |          | 000000217621      |
| 4   | USF01 | TPA        | 211700 | 18300 | 000000 | 0000000    |      | 495000235331 | HEWLETT<br>PACKARD | H.P. 5500 HDN<br>LASERJET<br>PRINTER |            | CUT0249  | 0.000  | 02/29/2012 | I    | 03/31/2003 | N   |           |             |            |          | 00000218833       |
| 5   | USF01 | TPA        | 211700 | 18300 | 000000 | 0000000    |      | 495000239676 | HEWLETT<br>PACKARD | HP DESIGNJET<br>1055CM PRINTER<br>PA | SG3BL1311W | CUT0140  | 0.000  | 12/31/2008 | I    | 04/15/2004 | N   |           |             | 0000024444 | 00097691 | 000000221357      |
| 6   | USF01 | TPA        | 211700 | 18300 | 000000 | ENGCT02    |      | 495000241639 | DELL               | LAPTOP<br>COMPUTER                   | H3J5V51    | CUT0138  | 0.000  | 10/29/2004 | I    | 10/29/2004 | N   |           |             | 0000045448 | 00159168 | 000000222463      |
| 7   | USF01 | TPA        | 211700 | 18300 | 000000 | DEPTMNT    |      | 495000254900 | DELL               | SERVER                               | 91YROF1    | CUT0208  | 0.000  | 01/01/2008 | L    | 01/01/2008 | Ν   |           |             | 0000120369 | 00472921 | 000000229672      |
| 8   | USF01 | TPA        | 211700 | 18370 | 000000 | 0000000    |      | 495000264002 | DELL               | LAPTOP<br>COMPUTER                   | J62H9K1    | CUT0242  | 0.000  | 02/28/2012 | I    | 06/03/2009 | N   |           | х           |            |          | 000000273441      |
| 9   | USF01 | TPA        | 211700 | 18370 | 000000 | ENGCT02    |      | 495000266193 | HEWLETT<br>PACKARD | LASERJET<br>PRINTER                  | JPRCB1W01W | CUT0244  | 0.000  | 03/25/2010 | I.   | 03/25/2010 | N   |           |             |            |          | 00000280264       |
| 10  | USF01 | TPA        | 211700 | 20000 | 000000 | 0000000    |      | 495000237117 | DELL               | SERVER                               | JZL0931    | CUT0208  | 0.000  | 01/01/2011 | 1    | 08/08/2003 | N   |           |             | 000003517  | 00022953 | 000000219751      |

#### FAST Query: U\_AM\_PROPERTY\_LIST\_BY\_PROJ

Descr: List My Assets by FAST Project

#### About this query:

This query can be used to track project assets and assist Asset Management with annual inventories. The query returns associated FAST chartfield information, Tag #, Manu (Manufacturer), Descr (Description), Serial #, Location,

#### Example:

U\_AM\_PROPERTY\_LIST\_BY\_PROJ - List My Assets by FAST Project Project # (%): 2107% View Results Download results in : Excel SpreadSheet CSV Text File XML File (2 kb) First 🕢 1-3 of 3 🕟 Last View All Unit Op Unit DeptID Fund Prod Initiative Proj Serial# Location Amount Last Scan Stat Acq Dt OCP Custodian 3009 Doc PO No. Vouch Tag # Manu Descr Asst ID 1 USF01 TPA 210700 20000 000000 0000000 2107104700 495000270231 ULTRAPYC ENC3000 9992.500 08/13/2010 I 07/30/2010 N ULTRAFOAM PYCNOMETER 0000160531 00665011 000000300461 2 USF01 TPA 210700 20000 000000 0000000 2107104700 495000270231 ULTRAPYC ULTRAFOAM PYCNOMETER 
 ENC3000
 9992.500
 08/13/2010
 I
 07/30/2010
 N

 210F20170
 ENB0118
 5108.170
 07/28/2010
 I
 N
 0000160531 000000300461 3 USF01 TPA 210700 22000 000000 0000000 2107104200 495000270943 TELEDYNE ISCO SYRINGE PUMP 0000159224 00658150 000000300617 N

#### FAST Query: U\_GM\_AWARD\_PI\_CPI

Descr: PI and CoPI Project Info

#### About this query:

This query can be used to lookup all sponsored projects, where an employee has been assigned the Project Role of PI or CPI (CoPI). The query returns EmplID, Name, Project Role, Project ID, Award Title, Project Description (short), Award Begin Date, Award End Date, Sponsor Name, Funding Type, and Status (Project Status). Requires the wildcard (%) for any non-defined or partially-defined prompts.

| U GM AWARD | PI_CPI - PI and | CoPI Project Info |
|------------|-----------------|-------------------|

| _ |                   |                      |                 |              |                                                          |                                |                     |                   |                                |                        |          |
|---|-------------------|----------------------|-----------------|--------------|----------------------------------------------------------|--------------------------------|---------------------|-------------------|--------------------------------|------------------------|----------|
| E | mpl ID (use % for | blank): %            |                 |              |                                                          |                                |                     |                   |                                |                        |          |
| L | ast Name (use %   | for blank): MOHAPA   | TRA             |              |                                                          |                                |                     |                   |                                |                        |          |
| F | irst Name (use %  | for blank): S%       |                 |              |                                                          |                                |                     |                   |                                |                        |          |
|   | View Results      |                      |                 |              |                                                          |                                |                     |                   |                                |                        |          |
|   | Download res      | ults in : Excel Spr  | eadSheet C      | SV Text File | (ML File (31 kb)                                         |                                |                     |                   |                                |                        |          |
| ١ | /iew All          |                      |                 |              |                                                          |                                |                     |                   | Fi                             | rst 📧 <u>1-57 of 5</u> | Z 🕞 Last |
|   | Empl ID           | Name                 | Project<br>Role | Project ID   | Award Title                                              | Project Description            | Award Begin<br>Date | Award End<br>Date | Sponsor Name                   | Funding<br>Type        | Status   |
|   | 1 00000025184     | Mohapatra,Shyam<br>S | PI              | 6108100000   | Differentiation of Stem Cells to Blood Cells Using       | Differentation of Stem Cells t | 06/01/2009          | 05/31/2012        | Office of Naval Research       | FED                    | Active   |
| - | 2 00000025184     | Mohapatra,Shyam<br>S | PI              | 6108100001   | Differentiation of Stem Cells to Blood Cells Using       | Differentation of Stem Cells t | 06/01/2009          | 05/31/2012        | Office of Naval Research       | FED                    | Active   |
| ; | 3 00000025184     | Mohapatra,Shyam<br>S | PI              | 6108100100   | Nanomedicine Research Center Core (NRCC)                 | Nanomedicine Research Center C | 09/30/2009          | 08/31/2012        | Natl Heart Lung and Blood Inst | FED                    | Active   |
|   | 00000025184       | Mohapatra,Shyam<br>S | PI              | 6108100400   | Micro-RNA Directed Generation of Blood Cells from Cord B | Micro-RNA Directed generation  | 09/01/2010          | 08/31/2012        | Office of Naval Research       | FED                    | Active   |

#### FAST Query: U\_GM\_FIND\_MY\_GFA

Descr: Find RFM Contacts for a Grant

#### About this query:

This query returns a list of Research Financial Management (RFM) contacts for all sponsored awards (contracts & grants). User is prompted for Contract Num / Project ID like (use the % wildcard for multiple projects).

#### **Example:**

| Contract or F<br>View Resu | ract or Project like: <u>[2107102100</u><br>ew Results<br>wwnload results in : <u>Excel SpreadSheet</u> <u>CSV Text File</u> (1 kb) |                  |                     |                     |                   |        |                   |                           |                        |                      |                                |                            |                       |                  |                           |         |
|----------------------------|----------------------------------------------------------------------------------------------------|------------------|---------------------|---------------------|-------------------|--------|-------------------|---------------------------|------------------------|----------------------|--------------------------------|----------------------------|-----------------------|------------------|---------------------------|---------|
| Download                   | l results in :                                                                                                    | Excel Spread     | ISheet CSV          | / Text File (       | 1 kb)             |        |                   |                           |                        |                      |                                |                            |                       |                  |                           |         |
| /iew All                   | w All                                                                                                    |                  |                     |                     |                   |        |                   |                           |                        |                      |                                |                            |                       |                  |                           |         |
| Award /<br>Contract<br>Num | Award Title                                                                                                    | Award PI         | Sponsor             | Award<br>Begin Date | Award End<br>Date | Status | Contract<br>Admin | Transaction<br>Setup Team | Trans<br>Team<br>Phone | Trans Team Email     | Reporting<br>Invoicing<br>Team | Reporting<br>Team<br>Phone | Reporting Team Email  | Closeout<br>Team | Closeout<br>Team<br>Phone | Close   |
| 1 21071021                 | CAREER:<br>Responsive,<br>Surface<br>Attached                                                                                       | Toomey,Ryan<br>G | National<br>Science | 02/01/2007          | 01/31/2012        | ACTIVE |                   | Williams,Kevin            | 974-<br>3998           | kevinw@admin.usf.edu | Davis,Cheryl<br>A              | 974-6089                   | cadavis@admin.usf.edu | Gordon,Lew-      | 974-<br>4918              | lagordc |

#### Continued:

|          |                     |                   |        |                   |                           |                        |                      |                                |                            |                       |                     |                           |                        |                  | 1-1 of 1         | 🕞 Last            |
|----------|---------------------|-------------------|--------|-------------------|---------------------------|------------------------|----------------------|--------------------------------|----------------------------|-----------------------|---------------------|---------------------------|------------------------|------------------|------------------|-------------------|
| or       | Award<br>Begin Date | Award End<br>Date | Status | Contract<br>Admin | Transaction<br>Setup Team | Trans<br>Team<br>Phone | Trans Team Email     | Reporting<br>Invoicing<br>Team | Reporting<br>Team<br>Phone | Reporting Team Email  | Closeout<br>Team    | Closeout<br>Team<br>Phone | Closeout Team Email    | Team<br>Status   | Award<br>Purpose | Funding<br>Source |
| l<br>tio | 02/01/2007<br>1     | 01/31/2012        | ACTIVE |                   | Williams,Kevin            | 974-<br>3998           | kevinw@admin.usf.edu | Davis,Cheryl<br>A              | 974-6089                   | cadavis@admin.usf.edu | Gordon,Lew-<br>Anne | 974-<br>4918              | lagordon@admin.usf.edu | Team<br>Assigned | Research         | Federal           |

#### FAST Query: U\_GM\_KK\_ENDDT

Descr: Check the KK end date for Proj

#### About this query:

This query returns the budget definition information from commitment control for grant projects. Query shows the Ledger Group, Project ID, Budget Level, Control Option, Begin Date, and End Date. Search is based on a User prompt for a Project ID like (use the % wildcard for multiple projects).

#### Example:

| Project ID like (use | %): 2107% |
|----------------------|-----------|
| View Results         |           |

Download results in : Excel SpreadSheet CSV Text File (38 kb)

| View All |            |            |              |                |               | First 💽 1-10 | 00 of 150 🕞 <u>Last</u> |
|----------|------------|------------|--------------|----------------|---------------|--------------|-------------------------|
|          | Ledger Grp | Project ID | Budget Level | Control Option | KK Begin Date | KK End Date  | Status                  |
| 1        | CC_GM_PAR  | 2107003900 | LEVEL_1      | Control        | 08/15/1986    | 01/31/1989   | Inactive                |
| 2        | CC_GM_CHD  | 2107003900 | LEVEL_1      | Track w/BD     | 08/15/1986    | 01/31/1989   | Inactive                |
| 3        | CC_GM_PAR  | 2107004700 | LEVEL_1      | Control        | 02/15/1989    | 01/31/1992   | Inactive                |
| 4        | CC_GM_CHD  | 2107004700 | LEVEL_1      | Track w/BD     | 02/15/1989    | 01/31/1992   | Inactive                |
| 5        | CC_GM_PAR  | 2107005000 | LEVEL_2      | Control        | 09/01/1989    | 08/31/1990   | Inactive                |

#### FAST Query: U\_GM\_LIST\_UNDERWRITES

#### Descr:

#### About this query:

This query lists initial and bridge underwrite information. The query displays, Type, PI Name, Project Title, Proposal ID, Version (specific to central admin), Status, Sponsor Name, Contract ID, and Begin & End Dates.

| U_0         | M_LIS                           | T_UNDERWRITES-           | Initial and Bridge Underwrites                                       |                        |                 |        |                   |                                             |                               |                                                                      |                                             |
|-------------|---------------------------------|--------------------------|----------------------------------------------------------------------|------------------------|-----------------|--------|-------------------|---------------------------------------------|-------------------------------|----------------------------------------------------------------------|---------------------------------------------|
|             |                                 |                          |                                                                      |                        |                 |        |                   |                                             |                               |                                                                      |                                             |
|             |                                 |                          |                                                                      |                        |                 |        |                   |                                             |                               |                                                                      |                                             |
| D           | unload                          | requite in the lea       | 101 1 001/7 151 (110 kb)                                             |                        |                 |        |                   |                                             |                               |                                                                      |                                             |
| D           | wnioad                          | results in : Excel Sp    | readSheet CSV Text File (148 KD)                                     |                        |                 |        |                   |                                             |                               |                                                                      |                                             |
|             |                                 |                          |                                                                      |                        |                 |        |                   |                                             |                               |                                                                      |                                             |
| Viev        | <u>r All</u>                    |                          |                                                                      |                        |                 |        |                   |                                             | First                         | ◀ 1-100 of                                                           | 282 🕟 <u>Last</u>                           |
| Viev        | <u>r All</u><br>Type            | Name                     | Title                                                                | Proposal               | Version         | Status | Customer          | Name                                        | First<br>Contract             | 1-100 of<br>Begin Date                                               | 282 💽 <u>Last</u><br>End Date               |
| <u>Viev</u> | <u>( All</u><br>Type<br>INITIAL | Name<br>Armstrong,Mary I | Title<br>Child Welfare Technical Assistance<br>Implementation Center | Proposal<br>0900000109 | Version<br>V101 | Status | Customer<br>61385 | Name<br>American Institutes for<br>Research | First<br>Contract<br>58301300 | <ul> <li>1-100 of</li> <li>Begin Date</li> <li>10/01/2008</li> </ul> | 282 🕟 <u>Last</u><br>End Date<br>09/30/2009 |

#### FAST Query: U\_GM\_PAYMENTS\_RECEIVED

Descr: Returns Payments rec'd on proj

#### About this query:

This query is used to identify payments received on a project. User is prompted for a Project ID.

| Proj<br>V | ect#: 2107102100   |                  |          |           |           |        |           |       |        |            |         |            |                   |          |
|-----------|--------------------|------------------|----------|-----------|-----------|--------|-----------|-------|--------|------------|---------|------------|-------------------|----------|
| Do        | ownload results in | n : Excel Spread | Sheet CS | V Text Fi | le (9 kb) |        |           |       |        |            |         |            |                   |          |
|           |                    |                  |          |           |           |        |           |       |        |            |         |            |                   |          |
| Viev      | v All              |                  |          |           |           |        |           |       |        |            |         |            | First 利 1-26 of 2 | 6 🕞 Last |
|           | Journal ID         | Date             | Period   | Year      | Source    | Status | Oper Unit | Fund  | DeptID | Project    | Account | Amount     | Line Descr        | User     |
| 1         | ARP0163765         | 10/24/2007       | 4        | 2008      | AR        | P      | TPA       | 20000 |        | 2107102100 | 12100   | -34346.980 | AR Payments       | batch    |
| 2         | ARP0166371         | 11/19/2007       | 5        | 2008      | AR        | P      | TPA       | 20000 |        | 2107102100 | 12100   | -9319.200  | AR Payments       | batch    |

#### FAST Query: U\_GM\_RSCH\_RIA\_FUND\_RSA

Descr: RSA- NEW RSH INITIATIVE AWARDS

#### About this query:

This query returns associated FAST chartfield information, Ledger Group, Year (Fiscal year), Initiative Name, Budget, Pre-Encumbrances, Encumbrances, Expense, and Commitment Control RSA.

The user is asked to provide the Fiscal Year, FAST DeptID (use the % wildcard for multiple departments), Fund (use the % wildcard for multiple fund codes), and the Initiative (use the % wildcard for all).

#### Example:

| U_GM_RSCH_RIA_FUND_RSA - RSA- NEW RSH INITIATIVE AWARDS       |
|---------------------------------------------------------------|
| Fiscal Year: 2012                                             |
| DeptD like (use %, ex: 12%): 17%                              |
| Fund like, use % (e.g. 183%); 183% Q                          |
| Initiative = (use % for all): % Q                             |
| ViewResults                                                   |
|                                                               |
| Download results in : Excel SpreadSheet CSV Text File (79 kb) |

View All First 🕢 1-100 of 155 🕞 Last Unit Ledger Grp Year Oper Unit Fund DeptID Product Initiative Budget Pre-Encumbrances Encumbrances Expense Comm Cntrl RSA USF01 CC\_DRG USF01 CC\_DRG 2012 LKL 18322 173500 000000 0043299 Terry Paul 0.00 0.00 0.00 0.00 0.00 2012 TPA 18300 170100 000000 0034563 RI - PHYSICAL EDUC - STEWART 567.76 0.00 0.00 0.00 567.76 3 USF01 CC\_DRG 2012 TPA College F&A Rebate 463307.11 0.00 387983.25 18300 170100 000000 COLLEGE 32421.94 42901.92

#### FAST Query: U\_GM\_VCHR\_BUD\_EXCPTN\_BY\_DEPT

**Descr:** Vchr bud excptns w dept prompt

#### About this query:

Example:

This query returns a list of current voucher budget exceptions (budget checking errors) related to grants. Provided information includes accounting date, award end date, commitment control end date, received date, invoice date and gross amount for the entire voucher.

The query prompts for a department using a 'like' expression (use a partial department number and %).

| epartment | like (use %): 21% |              |                     |                        |            |          |              |            |             |           |              |          |             |  |
|-----------|-------------------|--------------|---------------------|------------------------|------------|----------|--------------|------------|-------------|-----------|--------------|----------|-------------|--|
| View Res  | ults              |              |                     |                        |            |          |              |            |             |           |              |          |             |  |
| Downloa   | d results in : 🖻  | cel SpreadSh | eet <u>CSV Text</u> | <sub>File</sub> (7 kb) |            |          |              |            |             |           |              |          |             |  |
| iew All   |                   |              |                     |                        |            |          |              |            |             |           |              | ◀ 1-13 o | f 13 🕞 Last |  |
| DeptiD    | Name              | Project      | Ledger Grp          | Excptn Type            | Tran ID    | Voucher  | Awd End Date | Acctg Date | KK End Date | Recv Date | Invoice Date | Status   | Gross Amt   |  |
|           | Kumer Ashels      | 2105102044   | OO ON OUD           | No Budget Exists       | 0001997942 | 00557767 | 09/21/2011   | 02/17/2000 | 09/21/2000  |           |              |          |             |  |
| 210500    | Kumar,Ashok       | 2105105944   | CC_GM_CHD           | NO Duuget Exists       | 0001007042 | 00001101 | 00/3/12011   | 02/11/2008 | 00/3 1/2003 |           | 02/17/2009   | Postable | 0.000       |  |

#### FAST Query: U\_GM\_VOUCHER\_ACTIVITY

Descr: Voucher Activity for a Proj

#### About this query:

This query prompts for a date range of accounting dates and Project ID (use the % wildcard for multiple projects).

| Acc<br>Acc<br>Proj<br>V | tg Date F<br>tg Date 1<br>ect ID Li<br><mark>ew Res</mark> i | rom: [p:<br>'o: 0'<br>ke (add %): 2'<br>ults        | 1/01/2007<br>1/01/2008<br>107% | ة<br>ق]   |                            |                |         |             |              |              |                                                     |      |                    |            |      |            |           |       |           |                        |                      |
|-------------------------|--------------------------------------------------------------|-----------------------------------------------------|--------------------------------|-----------|----------------------------|----------------|---------|-------------|--------------|--------------|-----------------------------------------------------|------|--------------------|------------|------|------------|-----------|-------|-----------|------------------------|----------------------|
| Do<br><u>Viev</u>       | ownload<br><u>/ All</u>                                      | d results in                                        | Excel Sp                       | readSheet | CSV Text File (+           | 409 kb)        |         | nd D        | antiD V      | ender ID     | Vandar Na                                           |      |                    | Inusiaa    |      | Vchr       | Freight   | Misc  | Merch     | Tune                   | Vaushar              |
|                         | Unit                                                         | Project                                             | Accig Date                     | e Account | PRINTING/REPRO             |                | FL      | na De       | epud V       | endorid      | vendor Na                                           | me   |                    | invoice    |      | Amount     | Freight   | Amt   | Amount    | туре                   | /oucner L            |
| 1                       | USF01                                                        | 2107100600                                          | 01/01/200                      | 7 61000   | SERVICES                   |                | 20      | 000 21      | 0700 00      | 00033363     | BAZHANG Y                                           | U    | 1030200            | 6BYU       |      | 85.970     | 0.000     | 0.000 | 85.970    | Regular (              | 0372163              |
| 2                       | USF01                                                        | 2107100601                                          | 01/04/200                      | 7 53600   | SUPPLY/EQUIP L<br>RESEARCH | AB &           | 20      | 000 12      | 1300 00      | 00046980     | ROBERT<br>GOSHERT/<br>SUNCOAST<br>PIPETTE<br>REPAIR |      | BG10170            | 6B         |      | 66.000     | 0.000     | 0.000 | 66.000 F  | Regular (              | 0382807              |
| -                       |                                                              |                                                     | 1                              |           |                            |                |         | _           |              |              |                                                     |      |                    |            |      |            |           |       | First ┥ 1 | -100 of 43             | 2 🕟 Last             |
| Ver                     | dor ID                                                       | Vendor Nan                                          | ne                             | Inv       | oice                       | Vchr<br>Amount | Freight | Misc<br>Amt | Merc<br>Amou | h<br>nt Type | Voucher                                             | Line | Related<br>Voucher | PO No.     | ltem | Item       | Descrip   | ntion | Recv Date | Payme<br>Sel<br>Status | nt<br>Post<br>Status |
| 0000                    | 033363                                                       | BAZHANG YU                                          | 10302                          | 006BYU    |                            | 85.970         | 0.000   | 0.00        | 0 85.9       | 70 Regula    | r 00372163                                          | 1    |                    |            |      | D103020    | 06EREII   | ИВ    |           | Paid                   | Posted               |
| 0000                    | 046980                                                       | ROBERT<br>GOSHERT/<br>SUNCOAST<br>PIPETTE<br>REPAIR | BG101                          | 706B      |                            | 66.000         | 0.000   | 0.00        | 0 66.0       | 00 Regula    | r 00382807                                          | 1    |                    | 0000099384 |      | pipette ca | libration |       | 12/18/200 | 6 Paid                 | Posted               |

#### FAST Query: U\_GM\_PRODUCTION\_LIST

Descr: List of Award Milestones

#### About this query:

This query provides project financial milestone information (i.e., final invoice and report due dates, completion dates and comments). By prompt, the user is asked to provide the Project ID (use the % wildcard for multiple projects), FAST DeptID (use the % wildcard for multiple DeptIDs), and Campus (use the % wildcard for all campuses).

| υ_ | GM_PR                         | опстю                 | N_LIS          | T - List of                      | Award         | Milestone                        | s                      |                         |                               |                            |                                  |                                    |                      |                                                              |                              |                                         |                                       |                     |                   |                 |                                 |                           | ^ |
|----|-------------------------------|-----------------------|----------------|----------------------------------|---------------|----------------------------------|------------------------|-------------------------|-------------------------------|----------------------------|----------------------------------|------------------------------------|----------------------|--------------------------------------------------------------|------------------------------|-----------------------------------------|---------------------------------------|---------------------|-------------------|-----------------|---------------------------------|---------------------------|---|
| Co | ntract/Pro                    | ect (like use         | ə %):  6 1     | 23108600                         |               |                                  |                        |                         |                               |                            |                                  |                                    |                      |                                                              |                              |                                         |                                       |                     |                   |                 |                                 |                           |   |
| De | ot/College                    | (like use %):         | 96             |                                  |               |                                  |                        |                         |                               |                            |                                  |                                    |                      |                                                              |                              |                                         |                                       |                     |                   |                 |                                 |                           |   |
| Ca | npus (use                     | % for All):           | 96             |                                  |               |                                  |                        |                         |                               |                            |                                  |                                    |                      |                                                              |                              |                                         |                                       |                     |                   |                 |                                 |                           |   |
|    | /lew Resu                     | Its                   |                |                                  |               |                                  |                        |                         |                               |                            |                                  |                                    |                      |                                                              |                              |                                         |                                       |                     |                   |                 |                                 |                           |   |
| C  | ownload<br>w All              | results in            | Exci           | el SpreadShe                     | et <u>CSV</u> | <u>/TextFile</u> (2              | 23 kb)                 |                         |                               |                            |                                  |                                    |                      |                                                              |                              |                                         |                                       |                     |                   |                 |                                 |                           |   |
|    | Award /<br>Contract<br>Number | Milestone<br>Due Date | e Mile<br>Type | Milestone<br>Type<br>Description | Mile<br>Code  | Milestone<br>Code<br>Description | Milestone<br>Completed | Report /<br>Invoice GFA | Report / Invoice GFA<br>Email | Transaction /<br>Setup GFA | Transaction / Setup<br>GFA Email | Sponsor                            | Award Pl             | Award<br>Title                                               | Reference<br>Award<br>Number | Commit<br>Cntrl<br>Parent<br>Begin Date | Commit<br>Cntrl<br>Parent End<br>Date | Award<br>Begin Date | Award End<br>Date | Milestone<br>ID | Milestone<br>Completion<br>Date | Milestone<br>Completed By |   |
| 1  | 6123108                       | 5 04/30/201           | 0 BILL         | Bill                             | GEN           | Generic<br>Sponsor<br>Invoice    | Y                      | Smith,David<br>B        | dsmith4@admin.usf.edu         | Perez,Nancy                | nperez@admin.usf.edu             | Florida<br>Department<br>of Health | Mohapatra,Shyam<br>S | Targeted<br>Gene<br>Therapy<br>by SNAP<br>Delivery<br>Method | 09BW-07                      | 01/01/2010                              | 12/31/2011                            | 01/01/2010          | 12/31/2011        | 30              | 04/20/2010                      | Rios,Stephanie            |   |
| 2  | 6123108                       | 6 07/31/201           | 0 BILL         | Bill                             | GEN           | Generic<br>Sponsor<br>Invoice    | Y                      | Smith,David<br>B        | dsmith4@admin.usf.edu         | Perez,Nancy                | nperez@admin.usf.edu             | Florida<br>Department<br>of Health | Mohapatra,Shyam<br>S | Targeted<br>Gene<br>Therapy<br>by SNAP<br>Delivery           | 09BW-07                      | 01/01/2010                              | 12/31/2011                            | 01/01/2010          | 12/31/2011        | 40              | 07/28/2010                      | Minardo,Dena<br>Mae       |   |

#### **FAST Query:** U\_PCARD\_CHGS\_POSTED\_PROJ

Descr: PCard charges posted by projec

#### About this query:

This query lists PCard charges and associated chartfield information for a specific Project. The user is prompted for Project (Project ID).

#### **Example:**

U\_PCARD\_CHGS\_POSTED\_PROJ - PCard charges posted by projec Project #: 6123108600

View Results

Download results in : Excel SpreadSheet CSV Text File (189 kb)

| <u>Viev</u> | v All               |          |                                              |                      |                         |            |             |            |          |         |        |              |       |            |                | First 🗃 1-     | 100 of 26 | 62 🕟 Last  |
|-------------|---------------------|----------|----------------------------------------------|----------------------|-------------------------|------------|-------------|------------|----------|---------|--------|--------------|-------|------------|----------------|----------------|-----------|------------|
|             | Merchant            | Amount   | Descript                                     | Name                 | Tran Nbr                | Trans Date | Approved By | Date       | Voucher  | Account | DeptID | Oper<br>Unit | Fund  | Project    | PC Bus<br>Unit | Activity<br>ID | Product   | Initiative |
| 1           | FISHER SCI ATL      | 50.560   | Fisher lab supplies                          | Mohapatra,Shyam<br>S | 24164071286095131101766 | 10/13/2011 | DMWASHING   | 11/02/2011 | 00755072 | 53600   | 610802 | HSC          | 21000 | 6123108600 | GRT01          | BUDGET         | 000000    | 0000000    |
| 2           | INVITROGEN*21245633 | 1433.290 | Invitrogen lab supplies                      | Mohapatra,Shyam<br>S | 24692161285000586819228 | 10/12/2011 | DMWASHING   | 11/02/2011 | 00755072 | 53600   | 610802 | нѕс          | 21000 | 6123108600 | GRT01          | BUDGET         | 000000    | 0000000    |
| 3           | APPLIED BIOSYSTEMS  | 1041.950 | Vector lab supplies<br>916103694WTO9FTLTTHUM | Mohapatra,Shyam<br>S | 24492801285118000101305 | 10/12/2011 | DMWASHING   | 11/02/2011 | 00755072 | 53600   | 610802 | нзс          | 21000 | 6123108600 | GRT01          | BUDGET         | 000000    | 0000000    |

#### FAST Query: U\_WORKFLOW\_ROUTING

Descr: Req Approvers & Managers

#### About this query:

This query lists all personnel assigned the Purchasing roles of Req\_Approver or Req\_Manager for a given Project ID. The user is prompted to provide a Project ID (use the % wildcard for multiple projects, %Chartfield%).

| U_WORP    | KFLOW_ROUTING - Req Approvers & Managers               |         |              |                         |
|-----------|--------------------------------------------------------|---------|--------------|-------------------------|
| Enter %Ch | artfield%: 1725104100                                  |         |              |                         |
| 100110    |                                                        |         |              |                         |
| Downlo    | ad results in : Excel SpreadSheet CSV Text File (1 kb) |         |              |                         |
|           |                                                        |         |              |                         |
| View All  |                                                        |         |              | First 🗨 1-4 of 4 🕞 Last |
|           | Full Name                                              | User ID | Role Name    | Chartfield              |
| 1         | Lisa M Lopez                                           | LMLOPEZ | Req_Approver | 1725104100              |
| 2         | Robert Lugo                                            | RLUGO   | Req_Approver | 1725104100              |
| 3         | Lisa M Lopez                                           | LMLOPEZ | Req_Manager  | 1725104100              |
| 4         | Robert Lugo                                            | RLUGO   | Req_Manager  | 1725104100              |

#### FAST Query: U\_YE\_OPEN\_POS\_BY\_DEPT

Descr: Open POs By Dept %

#### About this query:

This query, originally designed for year end processing, displays open Purchase Order information for a specific department.

The user is prompted for Oper U (Operating Unit) and Dept (FAST DeptID). Use the % wildcard for non-defined or partially-defined prompt values.

#### Example:

U\_YE\_OPEN\_POS\_BY\_DEPT - Open POs By Dept %

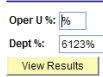

Download results in : Excel SpreadSheet CSV Text File (64 kb)

|   | ew All                         |            |            |                 |                      |                                            |                    |                  |              |       |         |        |         |            |            |                | at [a] 1-58 Of     | 58 🕞 Last             |
|---|--------------------------------|------------|------------|-----------------|----------------------|--------------------------------------------|--------------------|------------------|--------------|-------|---------|--------|---------|------------|------------|----------------|--------------------|-----------------------|
|   | Name                           | PO Date    | PO No.     | PO<br>Line<br># | Distribution<br>Line | More Info                                  | Original PO<br>Amt | Encum<br>Balance | Oper<br>Unit | Fund  | Account | DeptID | Product | Initiative | Project    | Activity<br>ID | Received<br>Status | PO<br>Match<br>Status |
| 1 | H LEE MOFFITT CANCER<br>CENTER | 06/02/2009 | 0000144386 | 1               | 7                    | ITEM# FP2200100 5 PRIME MASTER MIX PCR MIN | 127.960            | 127.960          | нзс          | 20000 | 53600   | 612300 | 000000  | 0000000    | 6123106500 | BUDGET         | PO Not<br>Received | To Match              |
| 2 | PEPROTECH INC                  | 06/19/2009 | 0000145030 | 1               | 7                    | ITEM# 300-07 SCF                           | 195.000            | 195.000          | HSC          | 20000 | 53600   | 612300 | 000000  | 0000000    | 6123107700 | BUDGET         | Fully<br>Received  | Matched               |

#### FAST Query: U\_YE\_OPEN\_POS\_BY\_PROJECT

Descr: Open POs By Proj %

#### About this query:

This query, originally designed for year end processing, displays open Purchase Order information for a specific project. The user is prompted for Project (use the % wildcard for multiple projects).

| U_YE_OPEN_POS_BY_PROJECT - Open POs By Proj %                 |                           |
|---------------------------------------------------------------|---------------------------|
| Project %: 6123%                                              |                           |
| View Results                                                  |                           |
| Download results in : Excel SpreadSheet CSV Text File (44 kb) |                           |
| View All                                                      | First 🖪 1-40 of 40 🕞 Last |

|   | Name                           | PO Date    | PO No.     | PO<br>Line # | Distribution<br>Line | More Info                                     | Original PO<br>Amt | Encum<br>Balance | Oper<br>Unit | Fund  | Account | DeptID | Product | Initiative | Project    | Activity<br>ID | Received<br>Status | PO Match<br>Status |
|---|--------------------------------|------------|------------|--------------|----------------------|-----------------------------------------------|--------------------|------------------|--------------|-------|---------|--------|---------|------------|------------|----------------|--------------------|--------------------|
| 1 | H LEE MOFFITT CANCER<br>CENTER | 06/02/2009 | 0000144386 | 1            | 7                    | ITEM# FP2200100 5 PRIME MASTER MIX PCR<br>MIN | 127.960            | 127.960          | нѕс          | 20000 | 53600   | 612300 | 000000  | 0000000    | 6123106500 | BUDGET         | PO Not<br>Received | To Match           |
| 2 | PEPROTECH INC                  | 06/19/2009 | 0000145030 | 1            | 7                    | ITEM# 300-07 SCF                              | 195.000            | 195.000          | HSC          | 20000 | 53600   | 612300 | 000000  | 0000000    | 6123107700 | BUDGET         | Fully<br>Received  | Matched            |

**GEMS Department Summary Report:** The Department Summary Report provides a detailed view of how Department, Position and Appointment level pay distribution is setup within a department.

GEMS Navigation: (Main Menu > USF Menu Items > Report > Department Summary Report).

**Step 1** Enter your **Run Control ID** and click the **Search** button.

| ORACLE                                                                                        |
|-----------------------------------------------------------------------------------------------|
| Favorites Main Menu > USF Menu Items > USF Menu Items > Report > Department Summary Report    |
|                                                                                               |
| Department Summary Report                                                                     |
| Enter any information you have and click Search. Leave fields blank for a list of all values. |
| Find an Existing Value Add a New Value                                                        |
| Limit the number of results to (up to 300): 300                                               |
| Search by: Run Control ID begins with rlj                                                     |
| Case Sensitive                                                                                |
| Search Advanced Search                                                                        |

Find an Existing Value Add a New Value

**Note:** To add a Run Control ID, click the Add a New Value tab. Type in your Run Control ID in the edit box (a Run Control ID may be up to 30 characters long with no spaces). Click the Add button.

**Step 2** Enter the GEMS 10 character Dept ID in the **Department** box and leave the **As of Date** blank for current distribution. Click the **Run** button.

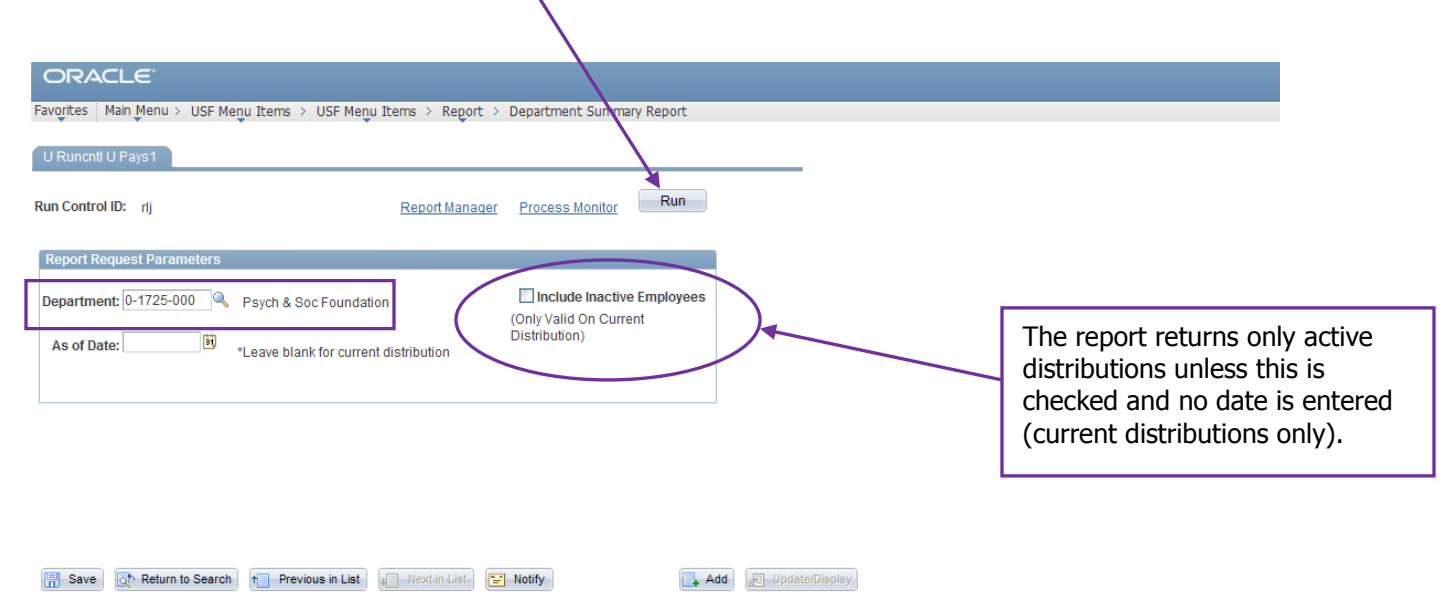

Step 3 The Process Scheduler Request page appears. The Process List reflects the requested report. Notice the Process Name, U\_PAYS1. Ensure that the Server Name = PSNT, Type = Web and Format = PDF. Click the OK button.

| ORACLE                                     |                               |                    |                        |                      |   |
|--------------------------------------------|-------------------------------|--------------------|------------------------|----------------------|---|
| Favorites Mair Menu > USF Menu Items > US  | F Menu Items 👌 Re             | ort > Department 9 | Summary Report         |                      |   |
| Process Scheduler Request                  |                               |                    |                        |                      |   |
| Jser ID: RJONES                            |                               | Run Control ID:    | : rlj                  |                      |   |
| Server Name: PSNT                          | Run Date: 11<br>Run Time: 5:0 | /09/2011 関         | Reset to Current I     | Date/Time            |   |
| Tme Zone:                                  |                               |                    |                        |                      |   |
| Select Description                         | Process Name                  | Process Type       | <u>*Түре</u> <u>*F</u> | ormat Distribution   |   |
| <ul> <li>Department Summary Rpt</li> </ul> | U_PAYS1                       | SQR Report         | Web 😽 P                | PDF 🛛 🖌 Distribution |   |
| OK Cancel                                  |                               |                    |                        |                      | _ |

**Step 4** Once you've clicked OK on the Process Scheduler Request page, you'll return to the Process Request Dialog page. Notice the Process Instance number. Click the **<u>Report Manager</u>** hyperlink.

| ORACLE                                                               |                |                                                |                    |
|----------------------------------------------------------------------|----------------|------------------------------------------------|--------------------|
| Favorites   Main Menu > USF Menu Items > USF Menu Ite                | ems > Report > | Department Summary Report                      |                    |
| U Runcntl U Pays1                                                    | /              |                                                |                    |
| Run Control ID: rlj                                                  | Report Manager | Process Monitor Run<br>Process Instance:542089 |                    |
| Report Request Parameters                                            |                |                                                |                    |
| Department: 0-1725-000<br>As of Date:<br>*Leave blank for current di | istribution    | (Only Valid On Current<br>Distribution)        |                    |
|                                                                      |                |                                                |                    |
| Save Return to Search + Previous in List                             | Next in List   | Notify                                         | Add Update/Display |

**Step 5** The Report Manager opens to the List page; this is the delivered PS default. Click the **Administration** tab.

| ORACLE                                                                                      | ORACLE                                |             |                         |              |                     |  |  |  |  |
|---------------------------------------------------------------------------------------------|---------------------------------------|-------------|-------------------------|--------------|---------------------|--|--|--|--|
| avorites   Main Menu > USF Menu Items > USF Menu Items > Report > Department Summary Report |                                       |             |                         |              |                     |  |  |  |  |
| List Explorer                                                                               | List Explorer Administration Archives |             |                         |              |                     |  |  |  |  |
| View Reports For                                                                            | View Reports For                      |             |                         |              |                     |  |  |  |  |
| Folder:                                                                                     | Folder: v Instance: to: Refresh       |             |                         |              |                     |  |  |  |  |
| Name:                                                                                       | Name: Created On: 🛐 Last 🗸 1 Days 🗸   |             |                         |              |                     |  |  |  |  |
| Reports Customize   Find   View All   T   First K 1 of 1 D Last                             |                                       |             |                         |              |                     |  |  |  |  |
| Report                                                                                      | Report Description                    | Folder Name | Completion<br>Date/Time | Report<br>ID | Process<br>Instance |  |  |  |  |
| 1 U PAYS1                                                                                   | DEPARTMENT SUMMARY<br>RPT             | General     | 11/09/11<br>5:08PM      | 472679       | 542089              |  |  |  |  |
|                                                                                             |                                       |             |                         |              |                     |  |  |  |  |

Go back to Department Summary Report

Step 6 The Report Manager, Administration page displays the requested report's status. Once the report is finished, the Status will change to **Posted** and the Description (report name) becomes a live link to the report. Click the Department Summary Report hyperlink to view the report.

| ORAC         | ILE'           |                  |                |                  |                         |                    |              |                |      |   |         |
|--------------|----------------|------------------|----------------|------------------|-------------------------|--------------------|--------------|----------------|------|---|---------|
| Favorites Ma | ain Menu > USF | Menu Ite         | ms > USF Menu  | Items > F        | Report > De             | partment 9         | Summary Re   | eport          |      |   |         |
| Liet Evo     | lorer Admin    | istration        | Archivee       |                  |                         |                    |              |                |      |   |         |
| LIST EXP     | Iorer Admin    | ISUAUUII         | Archives       | -                |                         |                    | _            |                |      |   |         |
| View Repo    | rts For        |                  |                |                  |                         |                    |              |                |      |   |         |
| User ID:     | RJONES         | Тур              | e:             | ~                | Last                    | ~                  | 5            | 5              | Days | ~ | Refresh |
| Status:      |                | Y Fol            | der:           | ~                | Instance:               |                    | to:          |                |      |   |         |
| Report List  | t              |                  |                | <u>Sustomize</u> | Find View All           | 1 🖉   🛄            | First 🚺 1 of | f 1 🖸 La       | st   |   |         |
| Select       | Report<br>ID   | Prcs<br>Instance | Description    |                  | Request<br>Date/Time    | Format             | Status       | <u>Details</u> |      |   |         |
|              | 472679         | 542089           | Department Sum | mary Rpt         | 11/09/2011<br>5:08:03PM | Acrobat<br>(*.pdf) | Posted       | Details        |      |   |         |
|              |                |                  |                |                  |                         |                    | $\smile$     |                |      |   |         |

Select All Deselect All Click the delete button to delete the selected report(s) Go back to Department Summary Report Save List | Explorer | Administration | Archives

**Note:** Before a report can be read (Posted) it travels through several different stages; to view the Status of a report, click the yellow **Refresh** button. The status "N/A" indicates the process has just been added to the report request but processing has not yet started, there is nothing to post.

### **Step 7** The report appears as an Adobe document. The page can now be printed or saved to file.

| Report ID: U_PAYS1                                        |         |                |                             |                                          | DEPARTMEN                                   | GEMS<br>T PAY DISTRUBU             | JTION SUMMAR              | Y                               |                                  |                                             | Page No. 1<br>Run Date 11/09/2011<br>Run Time 17:08:20 |
|-----------------------------------------------------------|---------|----------------|-----------------------------|------------------------------------------|---------------------------------------------|------------------------------------|---------------------------|---------------------------------|----------------------------------|---------------------------------------------|--------------------------------------------------------|
|                                                           |         |                |                             |                                          | For Department (<br>Cu                      | )-1725-000 Psyc<br>urrent Distrubu | tion                      | ndation                         |                                  |                                             |                                                        |
| Pay<br>Dist<br>Lvl Name<br>Acct CD Pa<br>D<br>000013560 1 | y Dist% | Dept<br>172500 | Ei<br>S<br>Account<br>50040 | S.<br>mpl Adi<br>tat P<br>Op Unit<br>TPA | al<br>min<br>lan Position#<br>Fund<br>10000 | Emplid<br>Project                  | RCD#<br>Product<br>000000 | Jobcode<br>Initiatve<br>0000000 | FTE Comprate<br>SRN<br>172500000 | Dept Budget<br>Effdt Status<br>08/19/2011 A | FY<br>2012                                             |
| P<br>000069931 6                                          | 6       | 172500         | 50022                       | TPA                                      | 00000252<br>20000                           | 1725100300                         | 000000                    | 0000000                         | 1.00<br>1725102L0                | 07/01/2011 A                                | 2012                                                   |

USF Finance Mart: The Finance Mart is USF's official reporting tool for financial reconciliations.

Direct access to Finance Mart, official USF ledgers, click: <u>https://eusf.admin.usf.edu/Topics/Applications/Queryland/Pages/default.aspx</u> (or go through <u>eUSF Portal</u>). Finance Mart system related questions? Contact Mark Devore (813/974-2286).

| RSA Summary Output Search Criteria [Help Guide]              |                                                      |  |  |  |  |
|--------------------------------------------------------------|------------------------------------------------------|--|--|--|--|
| <ul> <li>Enter Parameters</li> </ul>                         |                                                      |  |  |  |  |
| ○ Select Parameters                                          |                                                      |  |  |  |  |
| ○ Select Multiple Parameters (Management Reports) <i>New</i> | Enter the Project ID.                                |  |  |  |  |
| Select report type                                           | Do not enter dashes in the                           |  |  |  |  |
| Report Type: = V RSA Summary V                               | Project field.                                       |  |  |  |  |
| Enter one or more chartfields                                |                                                      |  |  |  |  |
| Operating Unit: = 🗸                                          |                                                      |  |  |  |  |
| Department: = V                                              |                                                      |  |  |  |  |
| Fund: = V                                                    | Check both boxes:                                    |  |  |  |  |
| Product: = V                                                 | ✓ Check to Include Starting Balance                  |  |  |  |  |
| Initiative: = ¥                                              | <ul> <li>Check to enable period selection</li> </ul> |  |  |  |  |
| Project: = V 6123108600                                      |                                                      |  |  |  |  |
| Select reporting period                                      |                                                      |  |  |  |  |
| Check to Include Starting Balance                            | Select the most recent                               |  |  |  |  |
| Check to enable period selection                             | "closed" month from both                             |  |  |  |  |
| Eiscal Period                                                | the Fiscal Period Start and                          |  |  |  |  |
| End 2009-2010 V 8- February V                                | End date boxes.                                      |  |  |  |  |
| Select Other Options                                         |                                                      |  |  |  |  |
| Sort By: = V Chartfield V                                    |                                                      |  |  |  |  |
| Check to save the Report Parameters                          |                                                      |  |  |  |  |
| Reset View Report                                            |                                                      |  |  |  |  |

Note: To receive UCO email notifications of official month close, click to subscribe to the FAST-LIST serv.

Direct access to Finance Mart, official USF ledgers, click:

<u>https://eusf.admin.usf.edu/Topics/Applications/Queryland/Pages/default.aspx</u> (or go through <u>eUSF Portal</u>). Finance Mart system related questions? Contact Mark Devore (813/974-2286).

**Note:** For projects with cost share, the Fund code may be entered for a differentiated view. Entering only the Project ID, will return both project and cost share information. Entering Project and Fund will limit the results to return only project information associated with the specified fund code.

When reviewing award setup, it is recommended to run the RSA Summary report by Project only to ensure that information has been properly distributed across funds codes, as applicable.

For monthly reconciliation, be sure to check both the "Check to Include Starting Balance" and the "Check to enable period selection" boxes. Select the most recent "closed" month, as indicated in the UCO email notification, from both the Fiscal Period Start and End date drop down boxes.

#### **Research Reports:**

The <u>Research Reports</u> are published by USF Research & Innovation Sponsored Research. If you have any questions or concerns regarding any report information please email rsch-reportsmail@usf.edu.

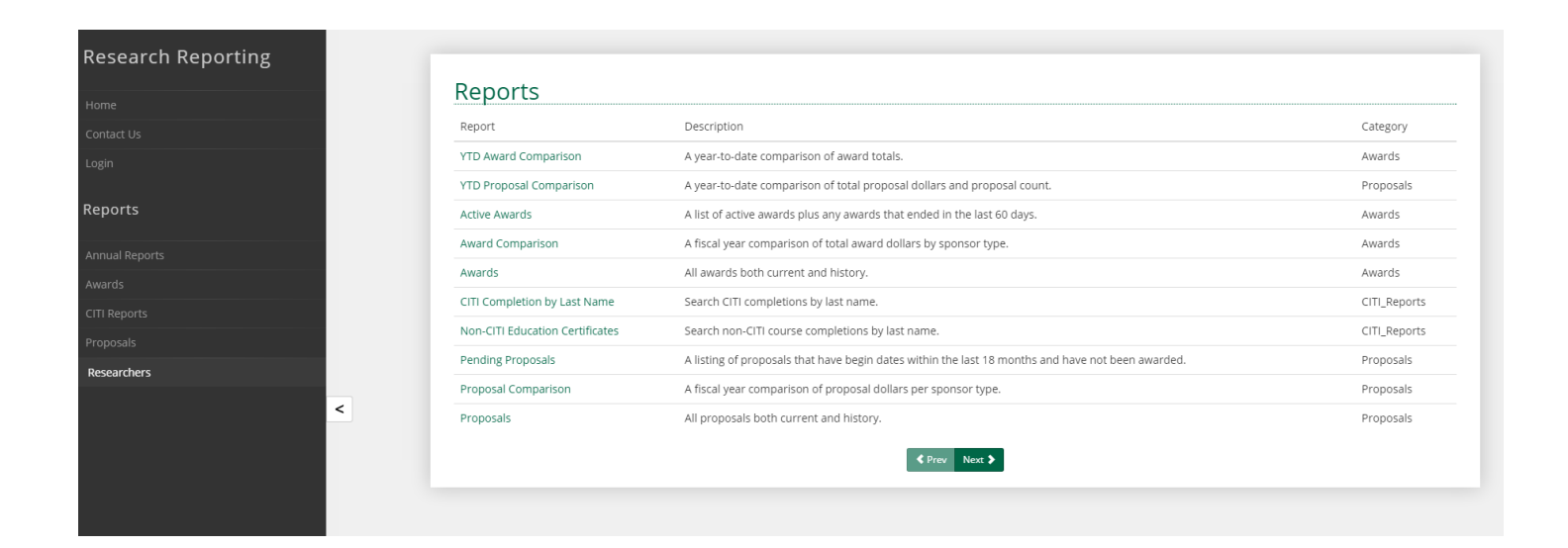